Instruction manual Bedienungsanleitung

| "myWIKA device" smartphone app | EN |
|--------------------------------|----|
| "mvWIKA device" Smartphone-App | DE |

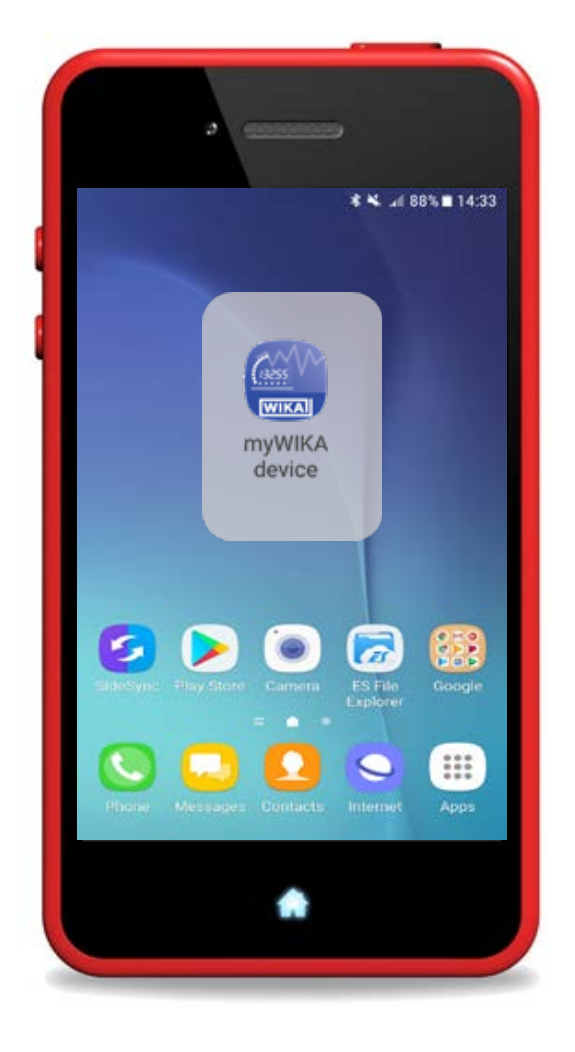

"myWIKA device" smartphone app

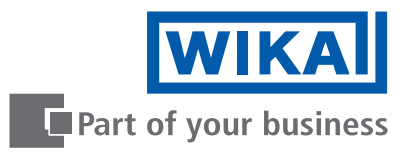

| EN | Instruction manual "myWIKA device" smartphone app  | Page  | 3 - 30  |
|----|----------------------------------------------------|-------|---------|
| DE | Bedienungsanleitung "myWIKA device" Smartphone-App | Seite | 31 - 57 |
|    | Further languages can be found at www.wika.com.    |       |         |

© 08/2021 WIKA Alexander Wiegand SE & Co. KG All rights reserved. / Alle Rechte vorbehalten. WIKA® is a registered trademark in various countries. WIKA® ist eine geschützte Marke in verschiedenen Ländern.

Prior to starting any work, read the operating instructions! Keep for later use!

Vor Beginn aller Arbeiten Betriebsanleitung lesen! Zum späteren Gebrauch aufbewahren!

# Contents

| 1.<br>2.<br>3.<br>4. | General information         1.1 Description         1.2 Licence agreement         1.3 System requirements         First steps and installation         Connecting with CPG1500         Demo version                                                                                                    | 4<br>4<br>6<br>7<br>8                                                                               |
|----------------------|----------------------------------------------------------------------------------------------------|----------------------------------------------------------------------------------------------------|
| 5.                   | Registration and activation                                                                                                    | 11                                                                                                  |
| 6.                   | Main menu         6.1 Disconnecting         6.2 Measure         6.3 Logger         6.3.1 Upload         6.3.2 Download         6.4 Basic settings         6.4.1 App         6.4.2 Instrument         6.5 Info         6.6 Legal notice         6.7 Data protection declaration         6.8 Service         6.8.1 Calibration request | <b>13</b><br>13<br>13<br>13<br>13<br>13<br>13<br>14<br>18<br>18<br>18<br>23<br>24<br>25<br>25<br>25 |
| 7.                   | Short overview menu functions                                                                                                    | 26                                                                                                  |
| 8.                   | Faults                                                                                                    | 29                                                                                                  |

3

ΕN

## 1. General information

1.1 Description

EN

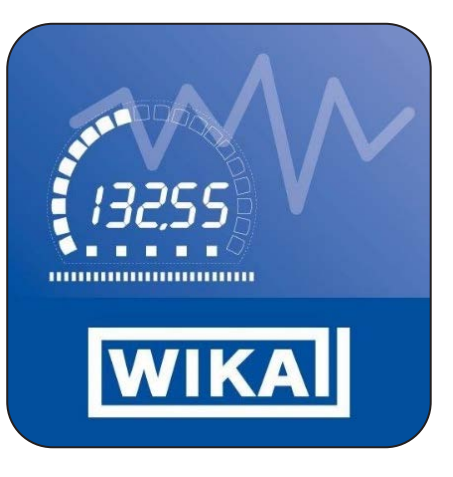

As a supplement to the model CPG1500 precision digital pressure gauge, in addition to the WIKA-Cal calibration software, the myWIKA device app is also available. This makes it possible to communicate with the CPG1500 via smartphone.

Via the app and the WIKA-Wireless connection, the CPG1500 can be conveniently configured for test and calibration tasks via smartphone. During the pressure measurement, the measured value is shown on the display in the desired unit. Other parameters such as temperature and pressure change rate can be retrieved. The app also enables the configuration, control and storage of log operations. Since the app also communicates with the

WIKA-Cal software, the log data can be transmitted wirelessly for further processing on a suitable computer.

The mobile app is available for smartphones with Android and iOS operating systems. Their functions currently only refer to the CPG1500.

- The myWIKA device app described in the instruction manual is available as a supplement to the WIKA-Cal calibration software and the CPG1500 precision digital pressure gauge.
- This instruction manual contains information on handling the app.
- The general terms and conditions contained in the sales documentation shall apply.
- Subject to technical modifications.
- Further information:

| Internet address:       | www.wika.de / www.wika.com |                  |  |
|-------------------------|----------------------------|------------------|--|
| Application consultant: | Tel.: +49 9372 132-0       |                  |  |
|                         | Fax:                       | +49 9372 132-406 |  |
|                         | info@wika.de               |                  |  |

#### 1.2 Licence agreement

You, as the licensee, are not allowed to modify, translate, reconvert, decompile, disassemble or decode the program in whole or in part as well as develop other software derived from the program.

#### **Ownership of rights**

Any and all rights for publication, reproduction, editing and usage of the program shall remain with WIKA.

#### Warranty and limitation of liability

- WIKA guarantees that the program is generally usable in the sense of the program description. As it is not possible according to the state of the art to develop computer programs that work error-free in all applications and combinations, WIKA shall not assume any liability with regard to freedom from defects and uninterrupted operation of the program. In particular, WIKA does not guarantee that the program meets the user's requirements or works together with other programs selected by the user. The purchaser (licensee) is responsible for the correct selection and the consequences of the program use as well as for the intended or obtained results.
- WIKA is not responsible for correct entry of values and handling of the program. WIKA does not assume any liability for any damage due to incorrect entries, configuration, transfer or consequences thereof. WIKA recommends to check the correct functionality of each sensor based on the plausibility of some manual measurements over the entire measuring range after configuration.
- WIKA is liable without limitation
  - in the event of intent or gross negligence
  - for a damage to life, limb or health
  - in accordance with the provisions of product liability legislation
  - to the extent of a guarantee provided by the seller.
- For a slightly negligent breach of duty which is essential for the attainment of the licence agreement (cardinal duty), WIKA's liability is limited to the level of damage which is foreseeable and typical for the type of business in question.
- Any further liability of WIKA does not exist.
- The preceding limitation of liability also applies to the personal liability of WIKA's employees, agents and managing bodies.

#### Duration of the contract

This contract is in force until the licensee terminates it by destroying the program and all copies. Furthermore, it terminates when the contract terms are violated. The licensee undertakes to destroy the program and all copies on termination of the contract.

#### Improvements and refinements

WIKA is entitled to make improvements and refinements of the program in its sole discretion.

#### **Breach of contract**

WIKA points out that the licensee shall be liable for any and all damages from copyright infringements, which are caused to WIKA due to a breach of the contract terms by the licensee.

This licence agreement shall be governed by the laws of the Federal Republic of Germany to the exclusion of the UN Convention for the International Sale of Goods of 11 April 1980 (UN CISG). The place of performance is Klingenberg am Main, Germany. The exclusive place of jurisdiction is Aschaffenburg, in the case that each party is a merchant or corporate body under public law or has no general jurisdiction in Germany.

## 1.3 System requirements

| Specifications              |                                                                                                    |
|-----------------------------|----------------------------------------------------------------------------------------------------|
| Minimum system requirements | <ul> <li>All versions starting from Android 8.0 (Android 8.0, 8.1, 9.0, 10.0, 11.0)</li> <li>All versions starting from iOS 9.0 (iOS 9.0, 10, 11, 12, 13, 14)</li> </ul> |
| Language versions           | German, English (GB), English (US), French, Italian, Spanish, Polish                                                                                                    |
| Communication types         | CPG1500, GDI-100-D                                                                                                    |

Microsoft<sup>®</sup> and Windows<sup>®</sup> are registered trademarks of Microsoft Corporation in the United States and other countries. Bluetooth<sup>®</sup> is a registered trademark of Bluetooth SIG, Inc..

#### Abbreviations, definitions

| [XXX]         | Press [XXX] button in the program                   |
|---------------|-----------------------------------------------------|
| XXX           | Menu XXX will be displayed<br>Name of the menu item |
| "XXX"         | Menu "XXX" will be selected                         |
|               | Bullet                                              |
|               | Instruction                                         |
| 1X.           | Follow the instruction step by step                 |
| $\Rightarrow$ | Result of an instruction                            |
|               |                                                     |

## 2. First steps and installation

- 1. Open Play Store or App Store on your smartphone and enter "myWIKA device" in the search field.
  - ₹ 76% 8 15 🕓 🖂 🖸 .... 4.0 Search for apps & g... Ŷ M For you Top charts Events  $\rightarrow$ Discover recommended games 2 Ball Sort Puzzle - C... Puzzle - Offline 4,4 \* Can y Puzzle 4,5 \* 50 Puzzle games  $\rightarrow$ Can you escape the.. Trivia · Puzzle 4,5 \* 1 2 3 6 4 7 8 9 Sudo Puzzle 4,6 \* In Can you escape?  $\rightarrow$ ۳ -88 ... ▲ @ @ .# 95% ■ myWIKA device × 4 myWIKA device Ш 0
- 2. Install the myWIKA device app.

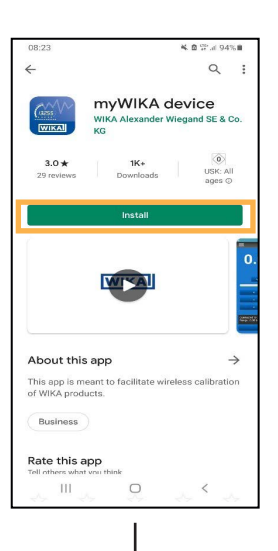

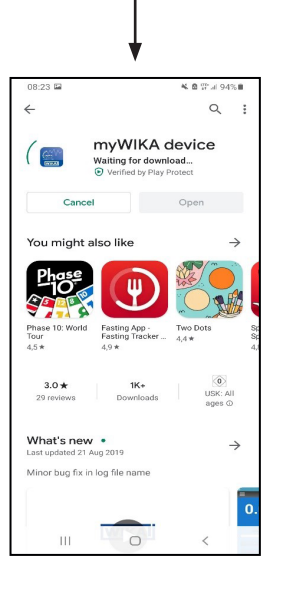

## 3. Connecting with CPG1500

Start the myWIKA device app.

ΕN

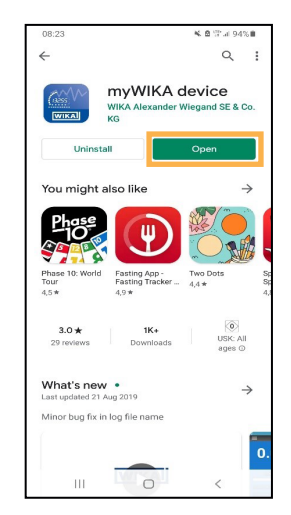

The home page is used to connect to a CPG1500.

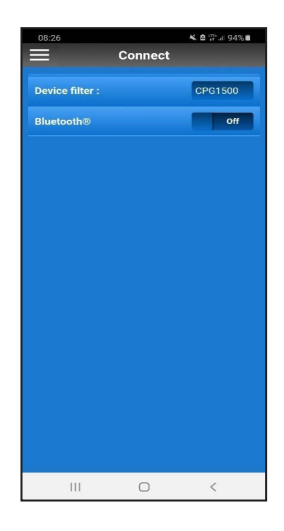

- 1. To start with, use the hamburger icon at the top left to set the language of the app (default: "English-GB").
- 2. Click on [App] and set the desired language.

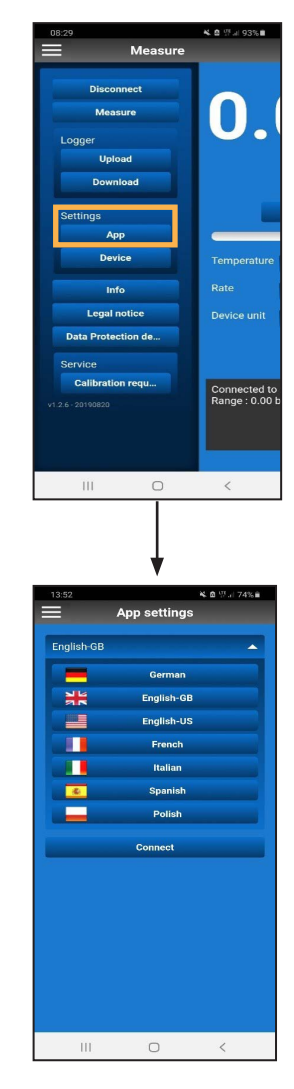

 $\Rightarrow$  The app will reload and the desired language is set.

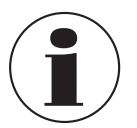

If the language is changed after connecting to the CPG1500, the connection must be made again. Before you can connect to a CPG1500,  $\mathsf{Bluetooth}^{\circledast}$  must be activated.

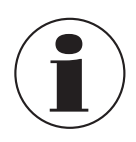

On an iOS device, Bluetooth must be switched on separately in the settings of the operating system.

On Android devices, the Bluetooth on the smartphone is automatically activated when the slider is moved.

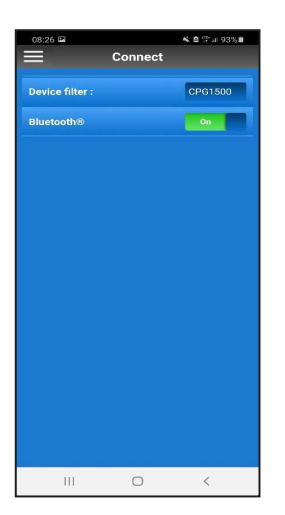

Once activated, the app searches for available CPG1500s within reach.

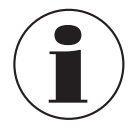

Without the consent that myWIKA device may access the device location, no search for a CPG1500 can be carried out.

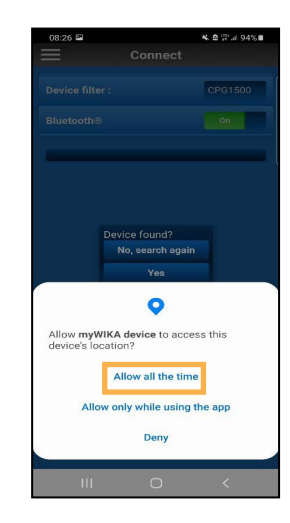

Available instruments within reach are displayed in a list view. After the search has been completed, a query is automatically made as to whether the instrument being searched for has also been found; if not, a new search can be started.

If the desired instrument is found, confirm the search result with **[Yes]**.

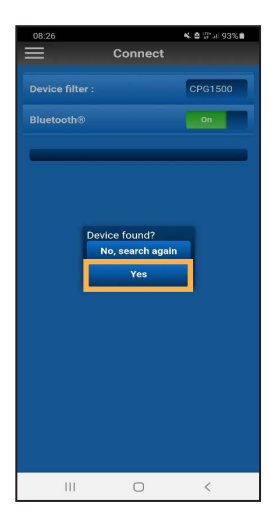

To be able to connect the app to the CPG1500, agree to the connection with **[Yes]**.

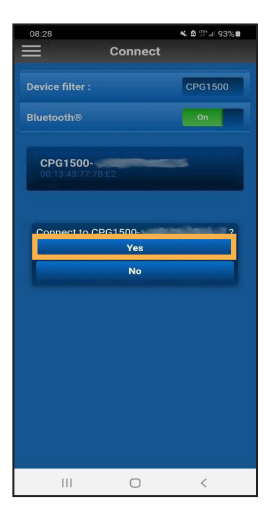

After the connection has been established successfully, the app displays information about the CPG1500 instrument. This can take several seconds.

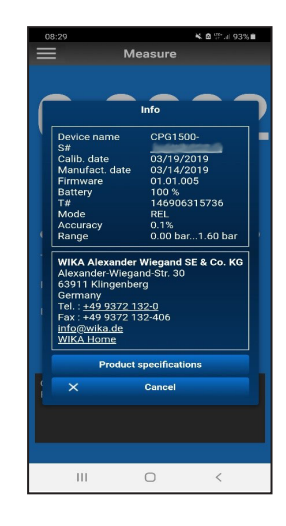

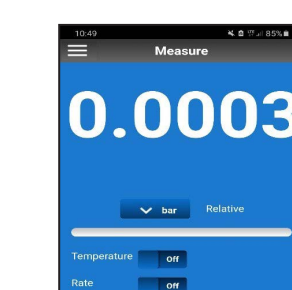

The instrument info closes automatically after a few seconds, but can also be closed via [Cancel].

After closing the instrument info, the app can be used in the demo version.

## 4. Demo version

After connecting the app to a CPG1500, the app is ready for use in the demo version.

| With the demo version, measurements can only be carried out with a CPG1500. Furthermore, it is possible to change the settings of the app. |
|----------------------------------------------------------------------------------------------------|
|                                                                                                    |

0

<

no

nnected to : CPG1500nge : 0.00 bar...1.60 bar

Ш

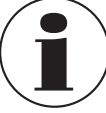

In order to use the app with all its functions, registration is necessary.

## 5. Registration and activation

1. Click on [Sign up] in the menu.

| 10:50              | ¥ 🖻 🕾 🗉 85% 🖬   |
|--------------------|-----------------|
| E Connect          |                 |
|                    | 2               |
| Connect            | Device filter : |
| Measure            | Bluetooth®      |
| Logger             | 4               |
| Upload             |                 |
| Download           |                 |
| Settings           |                 |
| Арр                |                 |
| Device             |                 |
|                    |                 |
| Sign up            |                 |
| Info               |                 |
| Legal notice       |                 |
| Data Protection de |                 |
| Service            |                 |
| Calibration requ   |                 |
| v1.2.6 - 20190820  |                 |
|                    |                 |
|                    |                 |
| III O              | <               |
| III O              | <               |

2. Fill in the registration form with your personal data.

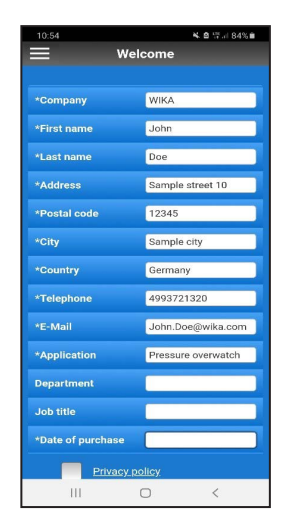

3. Check the checkbox in the **Privacy policy** field.

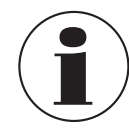

The privacy policy can be read by clicking.

4. Click on [Sign up].

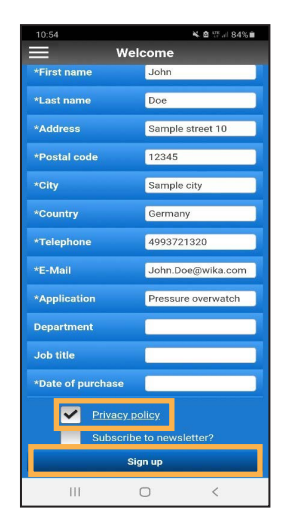

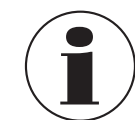

If an e-mail service is set up on the smartphone, a pre-filled e-mail including the addressee opens automatically.

#### 5. Click on [Send].

If no e-mail service is installed on the smartphone, a pop-up window opens in which a program can be selected for sending, sharing or forwarding.

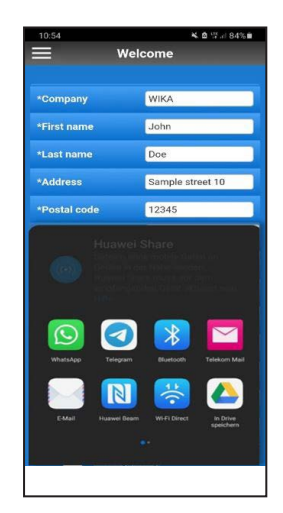

# 5. Registration and activation

6. Manually send an e-mail with the personal data to "ctregistration@wika.com".

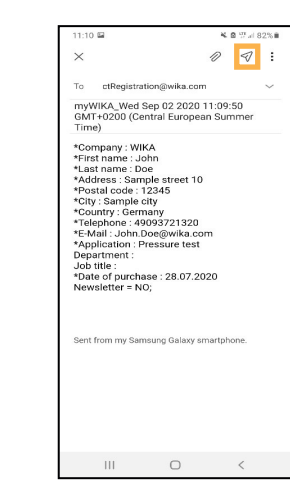

- ⇒ An activation code will be generated and sent to the e-mail address used.
- 7. After receiving the code, open the app and enter the code once.

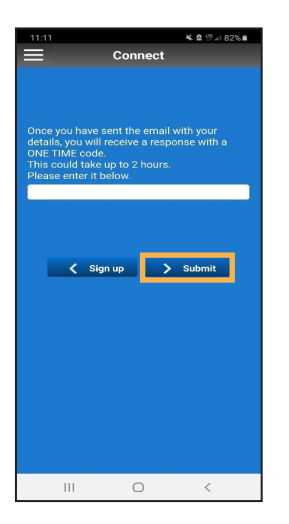

- 8. Confirm with [> Submit].
  - $\Rightarrow$  The app is unlocked and is now ready for use.

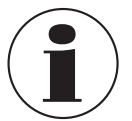

If the registration was not carried out correctly, it can be repeated by pressing the [< Sign up] button.

## 6. Main menu

The main menu can be opened in the upper left corner via the hamburger icon (three stacked lines). Confirm again to close the menu.

The individual menu items are explained in more detail hereafter.

#### 6.1 Disconnecting

If the connection to the CPG1500 is no longer to be maintained, it can be terminated via [Disconnect].

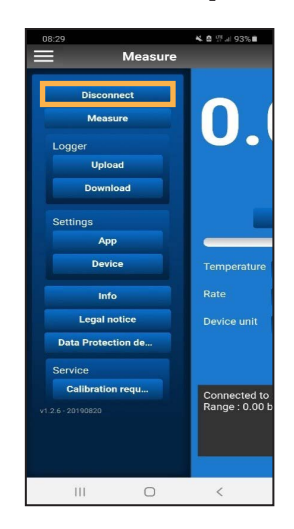

#### 6.2 Measure

This menu item allows the current measured value to be displayed and adjusted as required. Here the pressure unit of the app, but also additional values such as temperature, rate and unit of the CPG1500 can be viewed.

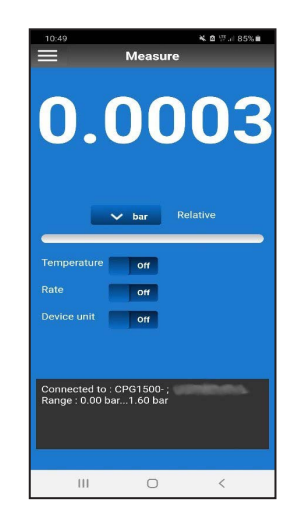

## 6.3 Logger

#### 6.3.1 Upload

To be able to perform a log, it must be determined beforehand:

- At what interval should logging take place.
- How long the log should last.
- When the log should start.

Once these settings have been made, logging can start. There are two options for this.

#### Option 1

Logging can be started at a specific point in time. This can be set via the item **Start time**. The setting is activated via the **[Upload]** button.

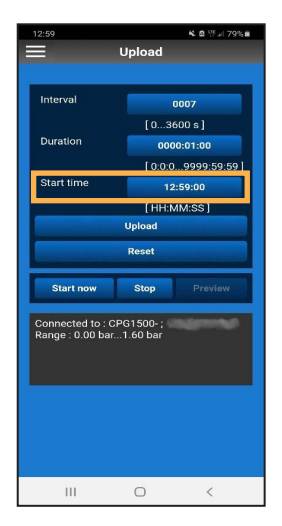

#### Option 2

The log can start immediately by pressing the **[Start now]** button. No start time has to be selected for this.

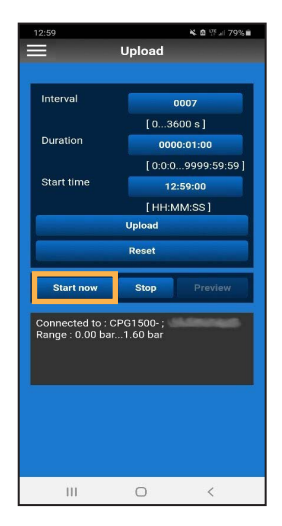

EN

The **[Preview]** button becomes active as soon as a log is started. The values of the current log process can be viewed here.

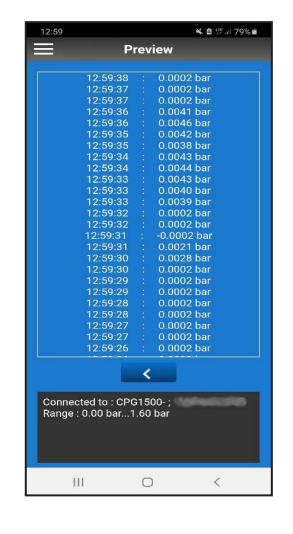

If the log settings no longer correspond to the desired requirements, the settings can be reset via the **[Reset]** button.

If the logging process is to be stopped early, this can be done via the **[Stop]** button.

| Interval 0007                                     |                        |          |  |  |
|---------------------------------------------------|------------------------|----------|--|--|
| [03600 s]                                         |                        |          |  |  |
|                                                   | 0000:01:00             |          |  |  |
| Start time                                        | 12                     | :59:00   |  |  |
|                                                   | [HH:N                  | 1M:SS ]  |  |  |
|                                                   | Upload                 |          |  |  |
|                                                   | Reset                  |          |  |  |
| Start now Stop Preview                            |                        |          |  |  |
| Start now                                         |                        |          |  |  |
| Start now                                         | :PG1500-;              | Annungen |  |  |
| Start now<br>Connected to : C<br>Range : 0.00 bar | :PG1500- ;<br>1.60 bar | 1.6mmaat |  |  |
| Start now<br>Connected to : C<br>Range : 0.00 bar | CPG1500- ;<br>1.60 bar | Liminadi |  |  |
| Start now<br>Connected to : C<br>Range : 0.00 bar | CPG1500- ;<br>1.60 bar | Linuagi  |  |  |

## 6.3.2 Download

#### 6.3.2.1 Creating a CSV file

This menu item can be used to download, update and delete the logger data present on a CPG1500.

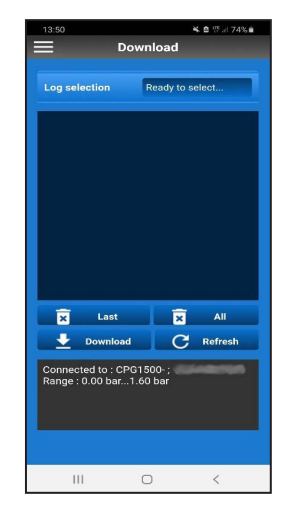

The desired log can be selected in the Log selection field.

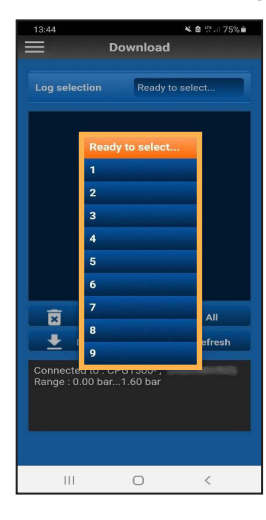

The [Last] button deletes the last log operation.

| 13:49 % 會 臣司 74% 會                                    |                       |  |  |  |  |  |
|-------------------------------------------------------|-----------------------|--|--|--|--|--|
| Download                                              |                       |  |  |  |  |  |
|                                                       |                       |  |  |  |  |  |
| Log selection                                         | 2                     |  |  |  |  |  |
|                                                       |                       |  |  |  |  |  |
| Sr Type<br>No.                                        | Value                 |  |  |  |  |  |
| 1 Pressure                                            | 0.0002464294666424393 |  |  |  |  |  |
| <sup>2</sup> Temperature                              | 24.309999465942383    |  |  |  |  |  |
| 3 Pressure                                            | 0.0002447128063067794 |  |  |  |  |  |
| <sup>4</sup> Min.<br>pressure                         | 0.0002410888555459678 |  |  |  |  |  |
| 5 Max.<br>pressure                                    | 0.0002410888555459678 |  |  |  |  |  |
| <sup>6</sup> Temperature                              | 24.309999465942383    |  |  |  |  |  |
| 7 Pressure                                            | 0.0002305348752997815 |  |  |  |  |  |
| 8 Min.<br>pressure                                    | 0.0002265930525027215 |  |  |  |  |  |
| Max.                                                  | <u></u>               |  |  |  |  |  |
| 🗙 Last                                                | 😧 All                 |  |  |  |  |  |
| 🛨 Download                                            | d <b>C</b> Refresh    |  |  |  |  |  |
| Connected to : CPG1500- ;<br>Range : 0.00 bar1.60 bar |                       |  |  |  |  |  |
|                                                       |                       |  |  |  |  |  |
| 111                                                   | 0 <                   |  |  |  |  |  |

If the log process was displayed before deletion, the view can be cleaned up via the **[Refresh]** button.

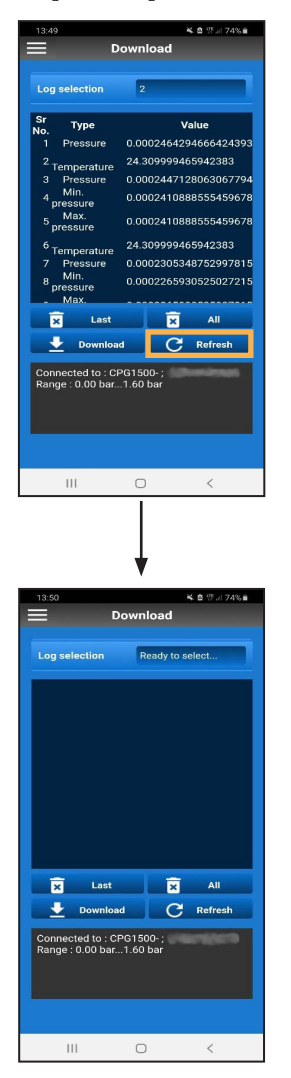

If all processes are to be deleted, this is done via the **[All]** button.

The data can also be sent by e-mail as a csv file. The desired log must be selected for this.

As soon as the log is displayed, it can be downloaded to the smartphone via the **[Download]** button.

First, however, you are asked whether the download should be saved "**With header**", i.e. compatible with WIKA-Cal, or as a simple file ("**Without header**").

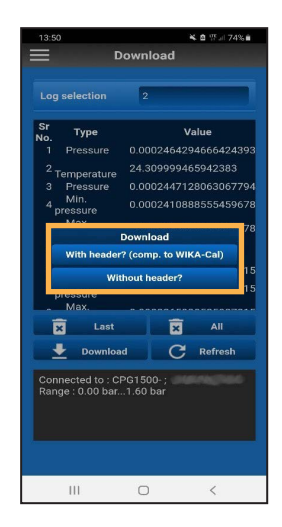

The difference between the two options is explained hereafter. First, a pop-up window opens in both cases in which the suitable program can be selected for sending.

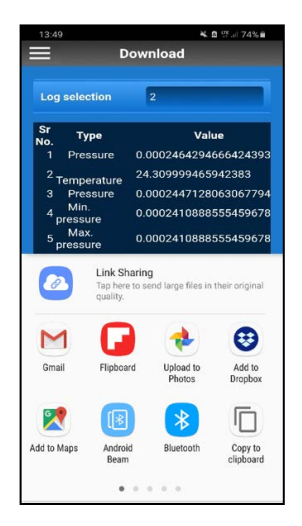

15

#### **Option "With header"**

If the desired e-mail service is now selected, a csv file is automatically attached to this e-mail.

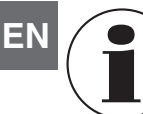

This file must not be renamed or changed, otherwise uploading to WIKA-Cal will not be possible.

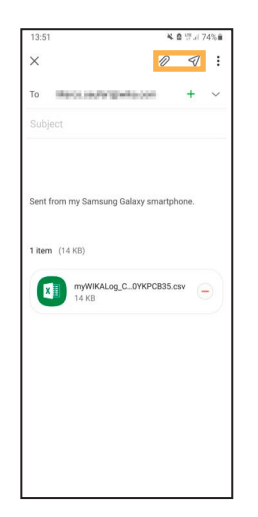

#### Option "Without header"

If the option "**Without header**" is selected in the download window, the header can be downloaded as a csv file and graphically edited or processed independently.

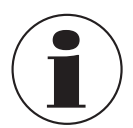

In order to completely evaluate the file in WIKA-Cal, a full log version of the software is required.

#### 6.3.2.2 Uploading the csv file into WIKA-Cal

1. Open WIKA-Cal and select the [Download] button.

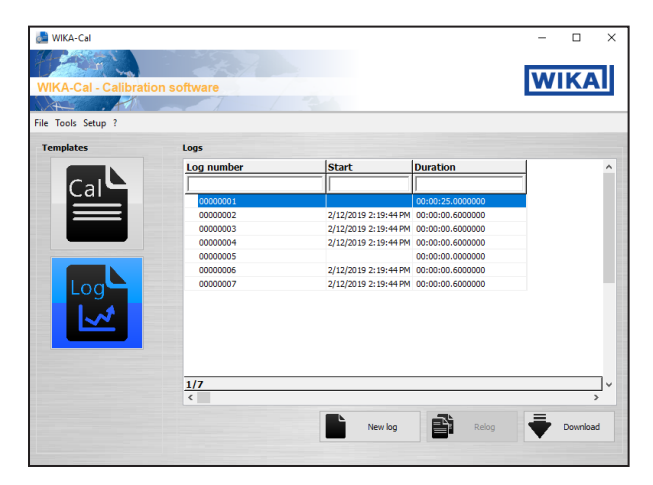

2. Select CPG1500 as reference instrument in order to upload the data to WIKA-Cal.

| 👌 Log download                        |                         | -            |   | × |
|---------------------------------------|-------------------------|--------------|---|---|
| Reference instrument:<br>Data         | CPG1500, (0 10) bar g., | All provides | ~ | * |
| Load from PC<br>Data set:<br>Download |                         |              | Ŷ |   |
| Time                                  | Pressure                | Temperature  |   |   |
|                                       |                         |              |   |   |
|                                       |                         |              |   |   |
|                                       |                         |              |   |   |

- 3. Then use the **[Load from PC]** button to search for the saved file via Explorer and upload it.
- 4. Confirm selection with [Open].

| 🚵 Open                                                                                                    |                                                            |                                                 | ×           |
|----------------------------------------------------------------------------------------------------|------------------------------------------------------------|-------------------------------------------------|-------------|
| $\leftarrow$ $\rightarrow$ $\checkmark$ $\uparrow$ $\blacksquare$ > This PC > Desktop                                                                                                    | ٽ ~                                                        | 🔎 Search Desktop                                | P           |
| Organize 👻 New folder                                                                                                    |                                                            | USE .                                           | • 🔳 🕜       |
| Name                                                                                                    | Date modified                                              | Туре                                            | Size        |
| www.www.kalog_cPG1500_1_29_7_2020_11_0_     www.www.kalog_cPG1500_1_29_7_2020_11_0_     www.www.kalog_cPG1500_1_29_7_2020_11_0_     www.kalog_cPG1500_1_29_7_2020_11_0_     www.kalog_cPG1500_1_29_7_2020_110_0_     www.kalog_cPG1500_1_29_7_2020_110_0_     www.kalog_cPG1500_1_29_7_2020_100_0_     www.kalog_cPG1500_1_29_7_2020_100_0_     www.kalog_cPG1500_1_29_7_2020_100_0_     www.kalog_cPG1500_1_29_7_2020_100_0_     www.kalog_cPG1500_1_29_7_2020_100_0_     www.kalog_cPG1500_100_0_0_     www.kalog_cPG1500_100_0_0_0_     www.kalog_cPG1500_100_0_0_0_0_     www.kalog_cPG1500_100_0_0_0_0_0_0_0_     www.kalog_cPG1500_100_0_0_0_0_0_0_0_0_0_0_0_0_0_0_0_0 | 9/2/2020 R:35 AM<br>3/5/2020 R:35 AM<br>7/29/2020 11:00 AM | File folder<br>File folder<br>Microsoft Excel C | 28 KB       |
| > 📫 🗸                                                                                                    |                                                            |                                                 |             |
| File name:                                                                                                    | v                                                          | CSV file Open                                   | ∼<br>Cancel |

After the file has been loaded, a logger protocol can be created by clicking on the **[Create log]** button.

| Data<br>Load from PC<br>Data set:                                                                                                    |                                                                                                    |                             |                                        |
|----------------------------------------------------------------------------------------------------|----------------------------------------------------------------------------------------------------|-----------------------------|----------------------------------------|
| Load from PC<br>Data set:                                                                                                    |                                                                                                    |                             |                                        |
| Data set:                                                                                                    |                                                                                                    |                             |                                        |
| Download                                                                                                    |                                                                                                    |                             | ~                                      |
| Dominous                                                                                                    |                                                                                                    |                             |                                        |
| Time                                                                                                    | Pressure                                                                                                    | Temperature                 | ^                                      |
| 12.02.2019 14:19:44.                                                                                                    | 400 -0.0005                                                                                                    | 24.08                       |                                        |
| 12.02.2019 14:19:44.                                                                                                    | 420 -0.0005                                                                                                    | 24.08                       |                                        |
| 12.02.2019 14:19:44.                                                                                                    | 440 -0.0005                                                                                                    | 24.08                       |                                        |
| 12.02.2019 14:19:44.                                                                                                    | 460 -0.0005                                                                                                    | 24.08                       |                                        |
| 12.02.2019 14:19:44                                                                                                    | 480 -0.0005                                                                                                    | 24.08                       |                                        |
| 12.02.2019 14:19:44.                                                                                                    | 500 -0.0005                                                                                                    | 24.08                       |                                        |
| 12.02.2019 14:19:44.                                                                                                    | 540 -0.0005                                                                                                    | 24.08                       |                                        |
| 12.02.2019 14:19:44.                                                                                                    | 560 -0.0005                                                                                                    | 24.08                       |                                        |
| 12 02 2019 14-19-44                                                                                                    | 580 -0.0005                                                                                                    | 24 NR                       | × *                                    |
| <                                                                                                    |                                                                                                    |                             | >                                      |
| Accort values                                                                                                    | -                                                                                                    |                             | ~                                      |
| Acceptiones                                                                                                    | L                                                                                                    | Pressure + temperature      |                                        |
|                                                                                                    |                                                                                                    | Create                      | log                                    |
|                                                                                                    |                                                                                                    | h                           | 3                                      |
|                                                                                                    |                                                                                                    |                             | -                                      |
| s<br>v Europeage 2<br>English (US) v                                                                                                    | Protest                                                                                                    | ]                           | -                                      |
| v tanguage 2<br>tegen (x) v<br>oggerprotokoll<br>ggger protocol                                                                                                    | Protes                                                                                                    | Cick.<br>Tool               | here to fill<br>ler/footer             |
| د<br>الموجود (۵۵ ت<br>مرجود (۵۵ ت<br>مرجود (۵۵ ت<br>مرجود (۵۵ ت<br>یووود (۲۰۰۵ مربود)<br>یووود (۲۰۰۵ مربود)<br>یووود (۲۰۰۵ مربود)<br>یووود (۲۰۰۵ مربود)<br>یووود (۵۵ ت<br>مربود)<br>یووود (۵۵ ت<br>مربود)<br>یووود (۵۵ ت<br>مربود)<br>یووود (۵۵ ت<br>مربود)<br>یووود (۵۵ ت<br>مربود)<br>یووود (۵۵ ت<br>مربود)<br>یووود (۵۵ ت<br>مربود)<br>یووود (۵۵ ت<br>مربود)<br>یووود (۵۵ ت<br>مربود)<br>یووود (۵۵ ت<br>مربود)<br>یووود (۵۵ ت<br>مربود)<br>یووود (۵۵ ت<br>مربود)<br>یووود (۵۵ ت<br>مربود)<br>یووود (۵۵ ت<br>یووود (۵۵ ت<br>یووود یووود (۵۵ ت<br>یووود یووود یووود یووود یووود یووود یووود یووود یووود یووود یووود یووود یووود یووود یووود یووود یووود یووود یووود یووود یووود یووود یووود یووود یووود یوود یوود یوود یووود یووود یووود یووود یووود یووود یووود یووود یووود یوود یوود یووود یوود یووود یوود یووود یوود یوو یوو | Evenue<br>Log<br>Log                                                                                                    | Ock<br>how<br>9-Mr.<br>90-  | here to fill<br>ter/footer             |
| * Luguon 2<br>* Puer (10) *<br>ogger protokoll<br>gger protocol                                                                                                    | Process<br>Log                                                                                                    | Cick<br>Inco<br>24K:<br>20  | Fare to fil<br>Here to fil<br>COOCOCCE |
| * Language 3<br>* Angular (20) * *<br>Pogger protocoll<br>ugger protocoll<br>ugger protocoll<br>signer for decord<br>for more the signed to the signed to                                                                                                    | Process<br>Log                                                                                                    | CitA<br>har<br>No           | Fere to fil<br>Hr/Tooler               |
| * Kapayan 2<br>* Paylo (10) * *                                                                                                    | Prowe<br>Log<br>CPG 1550                                                                                                    | Cità<br>Ini<br>9Mc<br>20    | here to fil<br>fere to fil<br>coccocce |
| Language 3     May Language 3     May Language 3     May Language 3     May Language 1     May Language 1     May Language                                                                                                    | Log<br>Log                                                                                                    | <br>hat<br>92%              | here to fil<br>er/focter               |
| Lagues 2     Legues 2     Legues 2                                                                                                    | troov<br>Log<br>Cruite<br>Man<br>20 Jan 20                                                                                           | Cick<br>Issu<br>SAK:        | here to fill<br>in /footer             |
| Language 3     Angel (15)     Office (15)     Office (15)                                                                                                    | Erosse<br>Erosse<br>Ase<br>6 - Totas<br>2 - Totas                                                                                    | 04.<br>199                  | here to fil<br>is /Tooler              |
| Language 3     Angle 103     Mark 103     Mark 103     Mark 103     Mark 103     Mark 103     Mark 104     Mark 104                                                                                                    | Log<br>CrOsse<br>Ase<br>0- 10 or 1<br>0- 10 or 1<br>0- 10 or 1<br>0- 10 or 1<br>0- 10 or 1<br>0- 10 or 1<br>0- 10 or 1<br>0- 10 or 1 | CitA<br>Tear<br>546.        | here to fil<br>ecococce                |
| Improve a     Improve a                                                                                                    | Process           Log           Log           CP-1686           Min           β = -50 μs g           K1 K F2                         | CitA<br>Ison<br>ANC:<br>ANC | Serve to DE<br>ter/Fooder              |
| Language 2     Lenguage 2     Lenguage 2     L                                                                                                    | тоони<br>Log<br>Соони<br>Ф. Фана<br>В. Такия<br>В. Такия<br>В. Такия<br>В. Такия                                                     | ChA<br>Tear<br>24%.         | ivere to fil<br>lev/fooder             |
| August 2     August 2                                                                                                    | Process           Log           CPS168           American B           CPS168           American B           CPS168                   | Oid<br>Internet<br>oo       | tore to fit<br>occoccoe                |

Information on the instrument, measuring conditions, as well as a tabular and graphical representation of the measuring results are automatically transferred or generated in the protocol. German and English are stored as standard certificate languages. The languages can be adjusted via drop-down lists.

| Language |                   |              |   |         |                |     |
|----------|-------------------|--------------|---|---------|----------------|-----|
| German   | 1                 | Language 2   | _ |         |                |     |
|          |                   | English (US) | ~ | Preview |                |     |
|          |                   |              |   |         |                |     |
| tificate |                   |              |   |         |                |     |
|          | 12 02 2019 14 19  | 44.820       | 0 | 24,0800 |                |     |
|          | 12 02 2013 14:13  | 1.64.840     | 0 | 24,0600 |                |     |
|          | 12.02.2019 14:13  | 1:66,860     | 0 | 24,0000 |                |     |
|          | 12.02.2019 14:19  | 44.880       | 0 | 24.0600 |                |     |
|          | 12.02.2019 14:19  | 144,900      |   | 24,0000 |                |     |
|          | 12 102 2019 14 19 | 44 540       | 0 | 24 0800 |                |     |
|          | 12 02 2019 14:15  | 144 965      | 0 | 24 0000 |                |     |
|          | 12 02 2019 14:15  | 1-64.900     | 0 | 24.0600 |                |     |
|          | 12 02 2013 14:15  | +45.000      | 0 | 24.0800 |                |     |
|          |                   |              |   |         |                |     |
|          | + Add cor         | mment        |   |         |                |     |
|          |                   |              |   |         |                |     |
|          |                   |              |   |         |                |     |
|          |                   |              |   |         |                |     |
|          |                   |              |   |         |                |     |
|          |                   |              |   |         |                |     |
|          |                   |              |   |         |                |     |
|          |                   |              |   |         |                |     |
|          |                   |              |   |         |                |     |
|          |                   |              |   |         |                |     |
|          |                   |              |   |         |                |     |
|          |                   |              |   |         |                |     |
|          |                   |              |   |         |                |     |
|          |                   |              |   |         |                |     |
|          |                   |              |   |         |                |     |
|          |                   |              |   |         |                |     |
|          |                   |              |   |         |                |     |
|          |                   |              |   |         |                |     |
|          |                   |              |   |         |                |     |
|          |                   |              |   |         |                |     |
|          |                   |              |   |         |                |     |
|          |                   |              |   |         |                |     |
|          |                   |              |   |         |                |     |
|          |                   |              |   |         |                |     |
|          |                   |              |   |         |                |     |
|          |                   |              |   |         |                |     |
|          |                   |              |   |         |                |     |
|          |                   |              |   |         |                |     |
|          |                   |              |   |         |                |     |
|          |                   |              |   |         |                |     |
|          |                   |              |   |         |                |     |
|          |                   |              |   |         |                |     |
|          |                   |              |   |         |                |     |
|          |                   |              |   |         |                |     |
|          |                   |              |   |         |                |     |
|          |                   |              |   |         |                |     |
|          |                   |              |   |         |                |     |
|          |                   |              |   |         |                |     |
|          |                   |              |   |         |                |     |
|          |                   |              |   |         |                |     |
|          |                   |              |   |         |                |     |
|          | _                 |              |   |         |                |     |
|          |                   |              |   |         | Seite          | 3/3 |
|          |                   |              |   |         | Sebe<br>Poor   | 3/3 |
|          |                   |              |   |         | Selle<br>Pige  | 3/3 |
|          |                   |              |   |         | Selle<br>Page  | 3/3 |
|          |                   |              |   |         | Sebe<br>Ploe   | 3/3 |
|          |                   |              |   |         | Sebe<br>Page   | 3/3 |
|          |                   |              |   |         | Sebe<br>Prov   | 3/3 |
|          |                   |              |   |         | Sette<br>Plice | 3/3 |
|          |                   |              |   |         | Sele<br>Page   | 3/3 |
|          |                   |              |   |         | Selle<br>Poor  | 3/3 |

Clicking on the **[Save certificate]** button creates a comprehensive protocol of the logged data as a PDF/A document. The data in the PDF/A document is also available as csv file for processing in another program, such as Microsoft Excel<sup>®</sup>.

EN

#### 6.4 Basic settings

#### 6.4.1 App

The language of the app can be set via the "App settings" function.

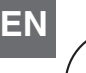

If the language is changed after connecting to the CPG1500, the connection must be made again.

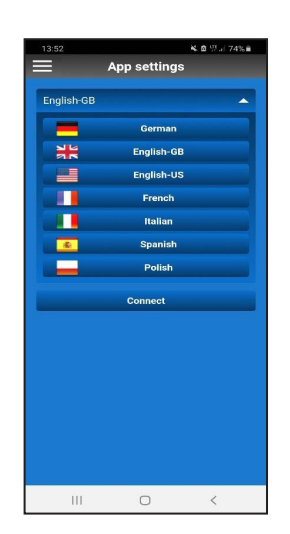

#### 6.4.2.1 Unit

The CPG1500 is preset as standard to the pressure units of "bar" or "psi". Using the **[Unit]** button, the instrument can be changed to 31 preset pressure units (see following figure) and 3 user-specific units. The selection is confirmed by clicking on the respective button.

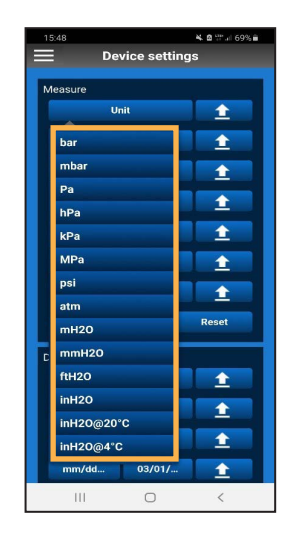

→ On the CPG1500, the units can be adjusted under "Menu" / "Measuring mode" / "Unit".

This setting shows the temperature measured by the CPG1500's internal sensor. The value can be displayed in degrees Celsius, degrees Fahrenheit or Kelvin.

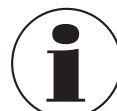

6.4.2.2 Temperature

The temperature must be activated in the instrument settings so that it can be read via the display on the CPG1500.

#### 6.4.1.1 Connecting

For more information on connecting the myWIKA device app to a CPG1500, see chapter 3 "Connecting with CPG1500".

#### 6.4.2 Instrument

This menu item can be used to make settings on the connected CPG1500. These settings are explained hereafter.

| 15:48           | <b>¥. @</b> ₩ al 69% 🖬 |  |  |
|-----------------|------------------------|--|--|
| Device settings |                        |  |  |
| Measure         |                        |  |  |
| Unit            |                        |  |  |
|                 |                        |  |  |
| Temperature     | 1                      |  |  |
| Tare            | 1                      |  |  |
| Resolution      |                        |  |  |
| Data            |                        |  |  |
| Rate            |                        |  |  |
| Alarm           | 1                      |  |  |
| T#              |                        |  |  |
|                 | Reset                  |  |  |
|                 |                        |  |  |
| Device          |                        |  |  |
| Language        | ±                      |  |  |
| TurnOff time    | <b>1</b>               |  |  |
| LightOff time   | 1                      |  |  |
| mm/dd 03/01/    | 1                      |  |  |
| III O           | <                      |  |  |

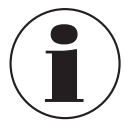

If a setting is to be uploaded to the connected CPG1500, click the Upload [ $\frown$ ] button.

#### 6.4.2.3 Tare

With this setting, a constant offset value can be set. If you change the pressure unit, the configured offset value will be automatically converted to match the new unit. To confirm the entry, click **[OK]**.

→ On the CPG1500, the tare can be adjusted or read under "Menu" / "Measuring mode" / "Tare".

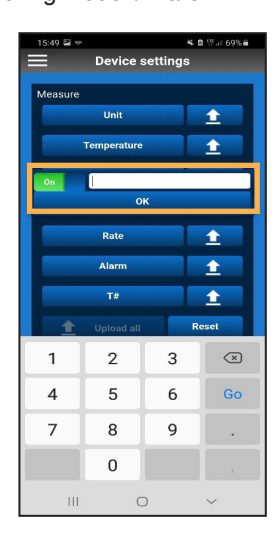

#### 6.4.2.5 Rate

This setting defines how frequently the pressure is measured. 1, 3, 10 or 50 measurements per second can be selected. The selection is confirmed by clicking on the respective button. Other logger intervals can also be set in the CPG1500 settings.

EN

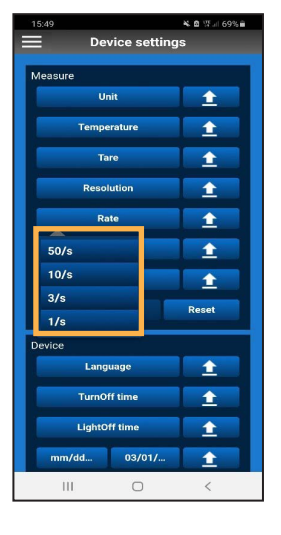

#### 6.4.2.4 Resolution

Depending on the pressure unit, 4 to 6 digits can be selected with this setting. The selection is confirmed by clicking on the respective button.

| 15:49 복 홈 및 내 69%을 |          |  |  |  |
|--------------------|----------|--|--|--|
| Device settings    |          |  |  |  |
|                    | _        |  |  |  |
| Measure            |          |  |  |  |
| Unit               | 1 1      |  |  |  |
| Temperature        | 1        |  |  |  |
| Tare               | <b>1</b> |  |  |  |
| Resolution         | 1        |  |  |  |
| 4                  | <b>1</b> |  |  |  |
| 5                  | <b>1</b> |  |  |  |
|                    | <b>1</b> |  |  |  |
| 1 Upload all       | Reset    |  |  |  |
| Device             |          |  |  |  |
| Language           | 1        |  |  |  |
| TurnOff time       | <b>1</b> |  |  |  |
| LightOff time      | <b>1</b> |  |  |  |
| mm/dd 03/01/       | 1        |  |  |  |
| III O <            |          |  |  |  |

## 6.4.2.6 Alarm

EN

In this setting, you can set which values may not be exceeded or fallen short of. To confirm the entry, click **[OK]**. If a value is under or exceeded, the app displays a notification.

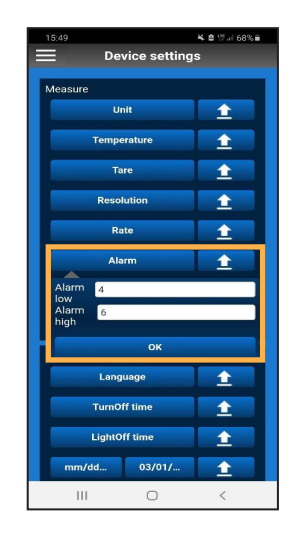

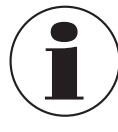

In order to display the alarm on the CPG1500, it must first be activated in the instrument under "Menu" / "Measuring Mode" / "Alarm".

If the value exceeds or drops below the set value, an alarm tone sounds in the app in addition to the visual notification.

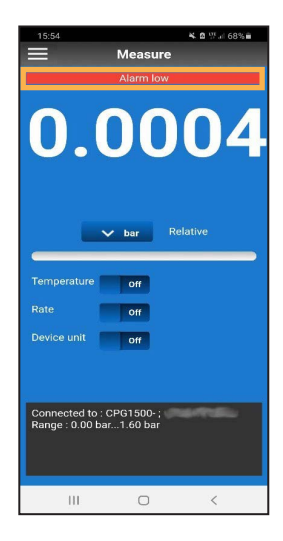

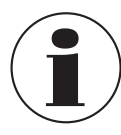

The ringtone of the smartphone must be switched on for the alarm tone to be audible.

#### 6.4.2.7 Measuring location number

With this setting, a measuring location number can be individually assigned to the CPG1500. To confirm the entry, click **[OK]**.

→ The measuring location number is displayed on the CPG1500 under "Menu" / "Info". T# stands for measuring location number.

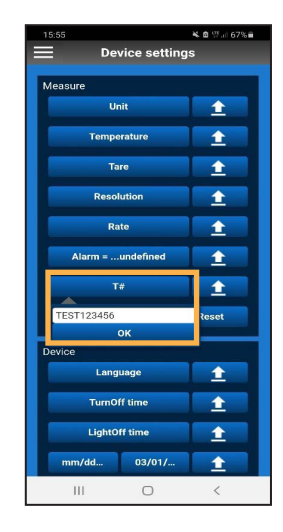

#### 6.4.2.8 Upload all

Clicking the **[Upload All]** button transfers all settings to the CPG1500.

|                  | 옥 @ 댓글 67%을 |  |
|------------------|-------------|--|
| Device setting   | s           |  |
|                  |             |  |
| Measure          |             |  |
| Unit = bar       | 1           |  |
| Temperature = "F | <b>1</b>    |  |
| Tare = 20        | <b>1</b>    |  |
| Resolution = 5   | 1           |  |
| Rate = 10/s      | 1           |  |
| Alarm = 46       | 1           |  |
| T# = TEST123456  | <u>±</u>    |  |
| 1 Upload all     | Reset       |  |
| Device           |             |  |
| Language         | <b>1</b>    |  |
| TurnOff time     | 1           |  |
| LightOff time    | 1           |  |
| mm/dd 03/01/ 🛕   |             |  |
|                  | 1           |  |

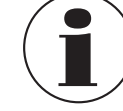

The **[Reset]** button resets the settings only in the app and not on the CPG1500.

#### 6.4.2.9 Language

With this setting, the set language on the CPG1500 can be adjusted. You can choose between the languages German, English, Spanish, French, Italian, Polish and Russian. The selection is confirmed by clicking on the respective button.

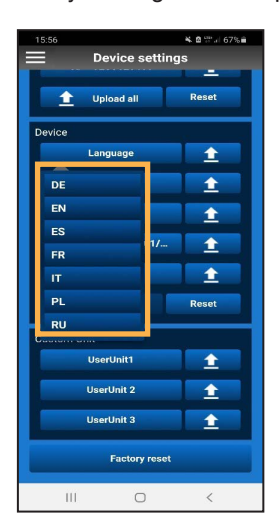

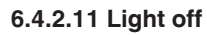

In this setting, the duration of the CPG1500's screen backlighting can be set to either 10, 30, 60 or 120 seconds. If the **[Off]** button is selected, the screen never switches off automatically. The selection is confirmed by clicking on the respective button.

EN

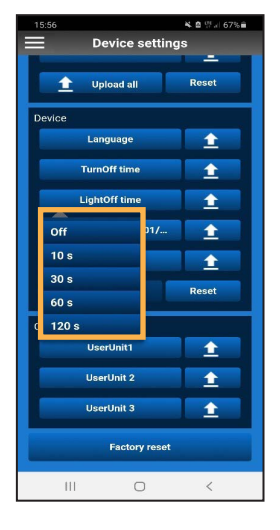

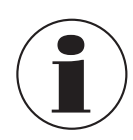

For the language settings on the CPG1500 to update, the setting must be closed and reopened.

#### 6.4.2.10 Turn-off time

In this setting, the turn-off time for the CPG1500 can be set to either 5, 15 (default) or 30 minutes. The turn-off time can also be completely deactivated. The selection is confirmed by clicking on the respective button.

| 15:56         | 북 8 명기 67%을<br>15 |
|---------------|-------------------|
| B             |                   |
| 1 Upload all  | Reset             |
| Device        |                   |
| Language      | 1                 |
| TurnOff time  | 1                 |
| Off           | <b>1</b>          |
| 5 min 11/     | 1 ±               |
| 15 min        | <b>•</b>          |
| 30 min        |                   |
| Upload all    | Reset             |
| Custom Unit   |                   |
| UserUnit1     | 1 1               |
| UserUnit 2    | 1                 |
| UserUnit 3    | 1                 |
| Factory reset |                   |
| III O         | <                 |

#### 6.4.2.12 Date format

This setting changes the format in which the date is displayed. The selection is confirmed by clicking on the respective button.

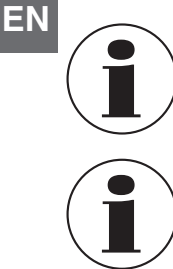

In order for the date format to update on the CPG1500, the instrument settings must be closed and reopened.

Adjusting the date format is only possible together with the date.

|    |                 | ≪ ⊠ 1214 67% ■ |  |
|----|-----------------|----------------|--|
|    | Device settings |                |  |
| ľ  | 1 Upload all    | Reset          |  |
| De | vice            |                |  |
|    | Language        | <u> </u>       |  |
|    | TurnOff time    | ± 1            |  |
|    | LightOff time   | ± 1            |  |
|    | mm/dd 03/       | 01/ 🕇          |  |
|    | dd.mm.vvvv      | +              |  |
|    | dd/mm/yyyy      | Reset          |  |
|    | mm/dd/yyyy      |                |  |
| 1  | yyyy-mm-tt      |                |  |
|    |                 |                |  |
|    | UserUnit 2      | 1              |  |
|    | UserUnit 3      | <b>1</b>       |  |
|    | Factory         | reset          |  |
|    | III C           | <              |  |

#### 6.4.2.13 Date

The date can be defined in this setting. To confirm the entry, click **[OK]**.

→ On the CPG1500, the date is displayed under "Menu" / "Default settings" / "Date".

| 15:57 K 🖄 🖤 🗐 67% 🖷 |                    |       |          |      |
|---------------------|--------------------|-------|----------|------|
| Device settings     |                    |       |          |      |
| The second second   |                    |       |          |      |
| 1 Uplos             | 1 Upload all Reset |       |          |      |
| Device              |                    |       |          |      |
| Langu               | Language 🔶         |       |          |      |
| TurnOff             | f time             |       | 1        |      |
| LightOf             | LightOff time 🛨    |       |          |      |
| mm/dd               | 03/                | 01/   | 1        |      |
| Tir                 |                    |       |          |      |
| 👚 Upla              | 1                  | Janua | iry      | 2020 |
| Custom Unit         | 2                  | Febru | ary      | 2019 |
| Custom onit         | 3 March 201        |       | 2018     |      |
| User                |                    |       | ок       |      |
| UserU               | nit 2              |       | <u>1</u> |      |
| UserUnit 3          |                    |       |          |      |
| Factory reset       |                    |       |          |      |
|                     |                    | 1     | 1        |      |

#### 6.4.2.14 Time

The time is defined in this setting. To confirm the entry, click [OK].

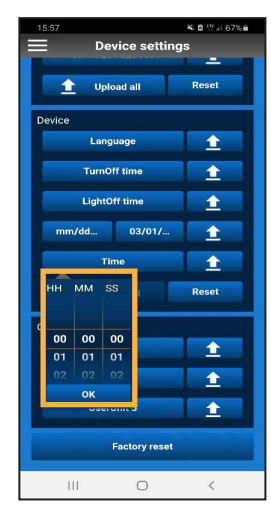

#### 6.4.2.15 User unit

- In this setting, a total of 3 user-defined units can be set.
- 1. Select [UserUnit3].
- 2. Enter the name and conversion factor of the desired unit.
- 3. Confirm each entry with [OK].

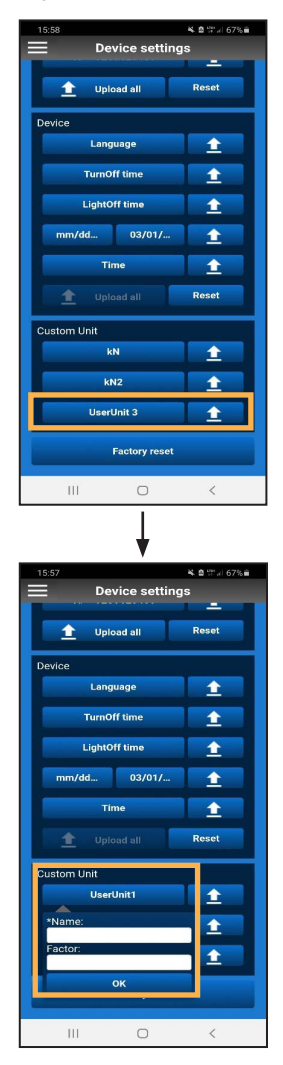

## 6.4.2.16 Factory reset

The [Factory reset] button resets the settings of the CPG1500.

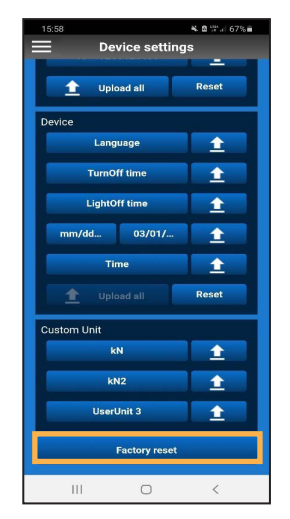

#### 6.5 Info

The **Info** menu displays general information about the CPG1500.

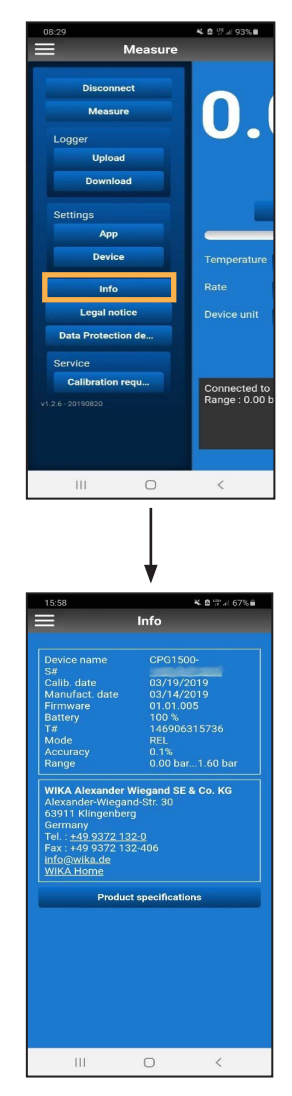

Clicking on the serial number (S#) establishes a connection to the WIKA Product Pass. If you click on [Find], you can view more information about the connected instrument.

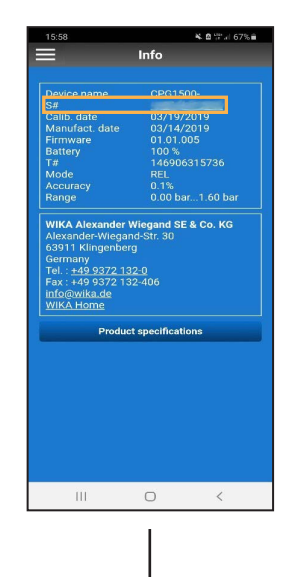

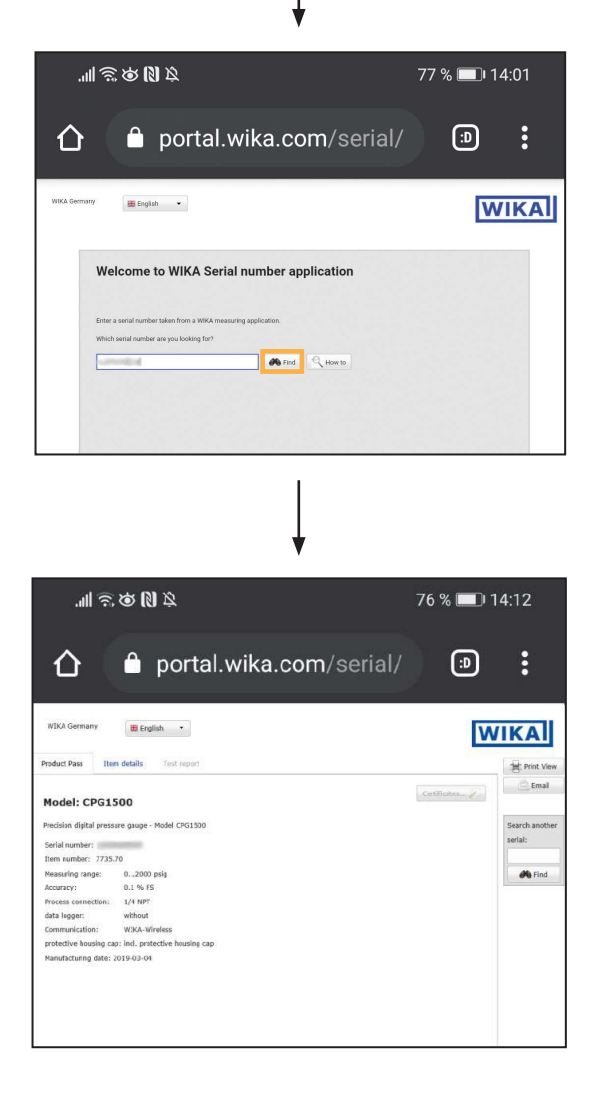

EN

ΕN

 By clicking on the telephone number, you can contact WIKA's customer service.

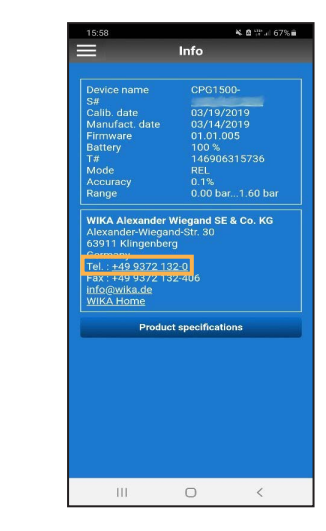

 Clicking on the link <u>info@wika.de</u> opens the e-mail service set as default with an e-mail to WIKA.

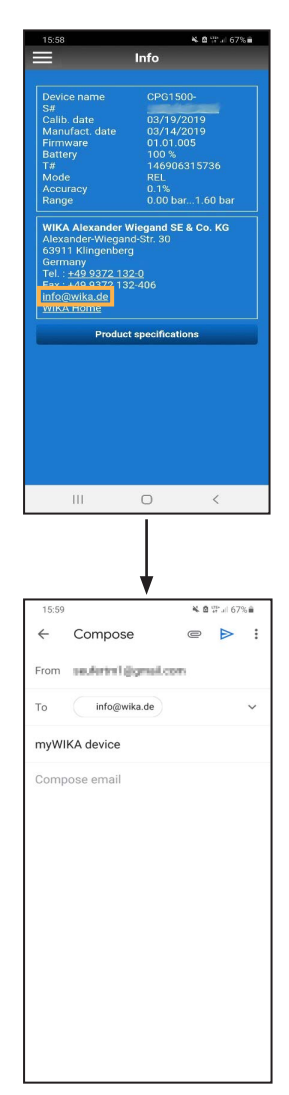

Click on WIKA Home opens the WIKA website.

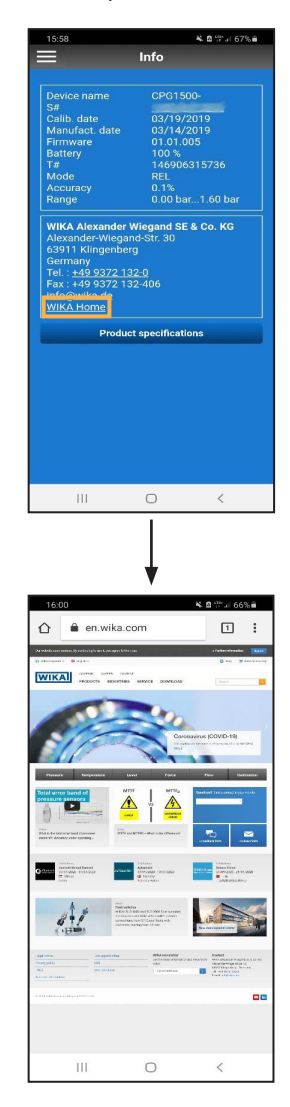

#### 6.6 Legal notice

The legal notice states that the company WIKA is the publisher of the myWIKA device app.

| Egal notice                                                                                                    | 16:04                       |                                     | ¥ 😫 🕾 🗉 66% 📾            |
|----------------------------------------------------------------------------------------------------|-----------------------------|-------------------------------------|--------------------------|
| Wikk Alexander Wiegand SE & Co. KG           Alexander-Wiegand-Sir. 30           63911 Kiingenberg           Germany           Tax: 149.9372 132-06           Fax: 149.9372 132-06           Milk Alexander           Wilk Alexander           Wilk Alexander           Begisterd office klingenberg           Antigericht (local court) Aschaffenburg           HA3 1819           DUNS-Number: 315003806           General partner           Wilk Alternational SE           Registered office klingenberg           Antispericht (local court) Aschaffenburg           HB3 10505           Board of Supervisory: Dr. Max Egil           Value added tax (VAT) Jdentification           number of Wick Alexander Wiegand SE & Co. KG: DE1315/78942                                                                                                    | =                           | Legal notic                         | e                        |
| WKA Alexander Wiegand SE & Co. KG           Alexander-Wiegand SE: 30           63911 Kilnenberg           Germany           Tel: :49 9372 132-06           Infidewikkads           WIKA Home           Linited partnership           Registered office Kilngenberg           Antesgericht (local court) Aschaffenburg           HRA 1819           DUNS-Rumber: 315003806           Ceneral partner           WKK alexander (local court) Aschaffenburg           HRA 10505           Board of Management: Alexander Wiegand           Board of Supervisory Dr. Max Egil           Value added tax (VAT) identification           number of WKA Alexander Wiegand SE & Co. Ko: DE1311878942                                                                                                    |                             |                                     |                          |
| WirkA Alexander Wiegand SE & Co. KG           Alexander Wiegand Str. 30           G3911 Kingenberg           Germany           Germany           Tell: 1:49.8372 (132-40           FaccinetWirkJ373 (132-406           BaccinetWirkJ373 (132-406           MirkDerstein           WirkA Home           United partnership           Registered office klingenberg           Antagericht (local court) Aschaffenburg           HitA 1819           GUNS-Number 315003806           General partnership           Registered office klingenberg           Antagenicht (local court) Aschaffenburg           HitA 1819           Bell State (Mexican Court) Aschaffenburg           HitB do 19           Bell State (Mexican Court) Aschaffenburg           HitB do 19           Bell State (Mexican Court) Aschaffenburg           HitB do 19           Bell State (Mexican Court) Aschaffenburg           HitB do 19           Bell State (Mexican Court) Aschaffenburg           HitB do 19           Bell State (Mexican Court) Aschaffenburg           HitB do 19           Bell State (Mexican Court) Aschaffenburg           HitB do 19           Guntagenetht (Mexican Court) Aschaffenburg <th></th> <th></th> <th></th>                                                                                                    |                             |                                     |                          |
| <ul> <li>63911 Killingenberg</li> <li>64913 Killingenberg</li> <li>761: :499372 132-06</li> <li>7632: :499372 132-406</li> <li>76493 Milk Home</li> <li>7610 Milk Home</li> <li>7610 Milk Home</li> <l< td=""><td>WIKA Alexan</td><th>nder Wiegand Si<br/>Viegand-Str. 30</th><td>E &amp; Co. KG</td></l<></ul>                                                                                                    | WIKA Alexan                 | nder Wiegand Si<br>Viegand-Str. 30  | E & Co. KG               |
| Tel: : 40<br>Fax: : 40<br>Fax: : 40 | 63911 Kling                 | enberg                              |                          |
| Fas: 149 9372 132-406<br>info@wikad.ds<br>WiKA.Home<br>Limited partnership<br>Registered office Kilingenberg<br>Antisgericht (local court) Aschaffenburg<br>HBA 1819<br>DUNS-Rumber: 315003806<br>Ceneral partner<br>WiKA International SE<br>Registered office Kilingenberg<br>ArtBB 10505<br>Board of Management: Alexander Wiegand<br>Board of Supervisory Dr. Max Egil<br>Value added tax (VAT) identification<br>number of WirkA Alexander Wiegand SE &<br>Co. KG: DE1311878942                                                                                                    | Tel. : +49 93               | 72 132-0                            |                          |
| Interesting of the second second seco                                                                                                    | Fax:+49.93                  | 72 132-406                          |                          |
| Innied partnership<br>Registered office Killigenberg<br>Antisgericht (Iocal ocur) Aschaffenburg<br>HRA 1819<br>DUNS-Number: 315003806<br>General partner<br>Wirk/a International SE<br>Registered office Killigenberg<br>Antisgericht (Iocal ocur) Aschafferburg<br>HBB 10505<br>Board of Management: Alexander Wiegand<br>Board of Supervisory Dr. Max Egli<br>Value added tax (VAT) identification<br>number of WirkA Alexander Wiegand SE &<br>Co. KG: DE131878942                                                                                                    | WIKA Home                   | 2                                   |                          |
| Linited partnership<br>Registered office klingenberg<br>Amtsgericht (local court) Aschelfenburg<br>HEA 1819<br>DUMS-Number 315003806<br>General partner<br>Wirkk international SE<br>Registered office klingenberg<br>Amtsgericht (local court) Aschelfenburg<br>HIB 1000<br>Beard of Supervisory: Dr. Max Egli<br>Value added tax (VAT) demtification<br>number of Wirk Alexander Wiegand SE &<br>Co. KG: DE1318/8942                                                                                                    | - miles rionie              |                                     |                          |
| Registered office Kingenberg<br>Amtsgericht (Iceal ocur) Aschaffenburg<br>HRA 1819<br>DUNS-Number: 315003806<br>DUNS-Number: 315003806<br>WirkA International SE<br>Registered office Kingenberg<br>Amtsgericht (Iceal ocur) Aschaffenburg<br>HBB 10505<br>Board of Nanagement: Alexander Wiegand<br>Board of Supervisory Dr. Max Egli<br>Value added tax (VAT) identification<br>number of WIKA Alexander Wiegand SE &<br>Co. KG: DE131878942                                                                                                    | Limited part                | nership                             |                          |
| HRA 1819     OLNS-Rumber: 315003806     General partner     MiKA International SE     Registered of these kingenberg     Amtiopenant (decal court) Aschaffenburg     Board of Management: Aksander Wiegand     Board of Management: Aksander Wiegand     Board of Management: Aksander     Wiegand     Board of Management: Aksander     Wiegand     Board of Management: Aksander     Wiegand     Board of Management: Aksander     Wiegand     Board of Management: Aksander     Wiegand     Board of Management: Aksander     Wiegand     Board of Management     Konder     Konder     Konde                                                                                                    | Registered o                | ffice Klingenber                    | g<br>chaffenburg         |
| DUNS-Number: 315003806<br>General partner<br>WiKA International SE<br>Registered office Kingenberg<br>Amtsgericht (Iceal court) Aschaffenburg<br>HRB 10505<br>Board of Supervisory Dr. Max Egli<br>Value added tax (VAT) identification<br>number of WiKA Alexander Wiegand SE &<br>Co. KG: DE131878942                                                                                                    | HRA 1819                    |                                     | schartenburg             |
| Central partner<br>WirKA International SE<br>Registered office Killingenberg<br>Amtsgericht (Icoal court) Aschaffenburg<br>HBB 10505<br>Board of Management: Alexander Wiegand<br>Board of Supervisory Dr. Max Egli<br>Value added tax (VAT) identification<br>number of WirKA Alexander Wiegand SE &<br>Co: KG: DE131878942                                                                                                    |                             |                                     |                          |
| WIKA International SE<br>Reglatered office Klingenberg<br>Amtsgericht (local court) Aschaffenburg<br>HRB 10008<br>Band of Supervisory: Dr. Max Egli<br>Value added tax (VAT) identification<br>number of WiKA Alexander Wiegand SE &<br>Co. KG: DE131878942                                                                                                    | General part                | ner                                 |                          |
| Registered office Kingenberg<br>Amtsgericht (local court) Aschaffenburg<br>HRD 10008<br>Board of Management: Alexander Wiegand<br>Board of Supervisory Or. Max Egli<br>Value added fax (VAT) identification<br>number of WIKA Alexander Wiegand SE &<br>Co. KG: DE131878942                                                                                                    | WIKA Interna                | ational SE                          |                          |
| FIRE 19505<br>Board of Management: Alexander Wiegand<br>Board of Supervisory Dr. Max Egli<br>Value added tax (VAT) identification<br>number of Wick Alexander Wiegand SE &<br>Co. KG: DE131878942                                                                                                    | Registered o                | (local court) As                    | g                        |
| Board of Management: Alexander Wiegand<br>Board of Supervisory: Dc. Max Egli<br>Value added tax (VAT) identification<br>number of WIKA Alexander Wiegand SE &<br>Co. KG: DE131878942                                                                                                    | HRB 10505                   |                                     |                          |
| Value added tax (VAT) identification<br>number of WIKA Alexander Wiegand SE &<br>Co. KG: DE131878942                                                                                                    | Board of Ma<br>Board of Sur | nagement: Alex<br>pervisory: Dr. Ma | ander Wiegand<br>ax Egli |
| Value added tax (VAT) identification<br>number of Wirk Alexander Wiegand SE &<br>Co-KG: DE131878942                                                                                                    |                             |                                     |                          |
| Lon KG, DE131878942                                                                                                    | Value added                 | tax (VAT) ident                     | ification                |
|                                                                                                    | Co, KG: DE1                 | 31878942                            | wiegand se a             |
|                                                                                                    |                             |                                     |                          |
|                                                                                                    |                             |                                     |                          |
|                                                                                                    |                             |                                     |                          |
|                                                                                                    |                             |                                     |                          |
|                                                                                                    |                             |                                     |                          |
|                                                                                                    |                             |                                     |                          |
|                                                                                                    | 111                         | 0                                   | <                        |

#### 6.7 Data protection declaration

With a click on **[Data Protection declaration]**, the data protection declaration for the myWIKA device app opens in the browser of the smartphone.

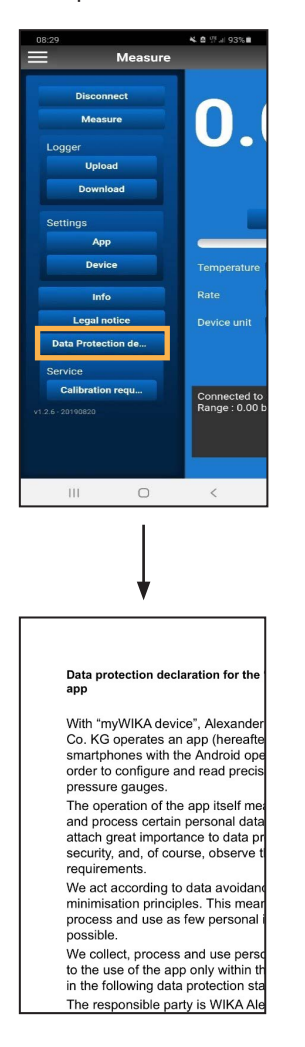

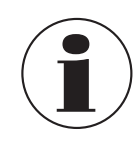

The data protection declaration can also be opened when there is no internet connection available.

#### 6.8 Service

6.8.1 Calibration request

Click on **[Calibration request]** to send a calibration request to WIKA by e-mail.

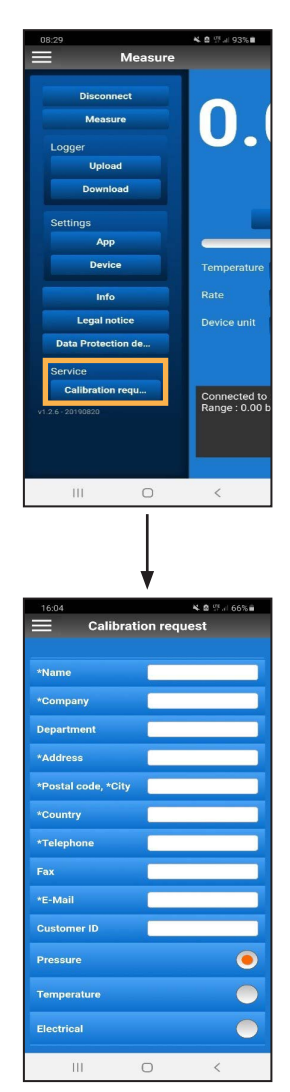

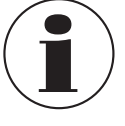

The data of the connected CPG1500 is automatically transferred to the request.

## 7. Short overview menu functions

|    | Menu level 1   | Menu level 2 | Menu level 3                               |
|----|----------------|--------------|--------------------------------------------|
| _  | Measuring mode |              |                                            |
| FN |                | Unit         |                                            |
|    |                |              | bar / psi (default)                        |
|    |                |              | mbar                                       |
|    |                |              | kg/cm <sup>2</sup>                         |
|    |                |              | Pa                                         |
|    |                |              | kPa                                        |
|    |                |              | hPa                                        |
|    |                |              | MPa                                        |
|    |                |              | mmH <sub>2</sub> O                         |
|    |                |              | mH <sub>2</sub> O                          |
|    |                |              | inH <sub>2</sub> O                         |
|    |                |              | inH <sub>2</sub> O (4 °C)                  |
|    |                |              | InH <sub>2</sub> O (60 °F)                 |
|    |                |              | inH <sub>2</sub> O (20 °C)                 |
|    |                |              | πH <sub>2</sub> U                          |
|    |                |              | mmHg                                       |
|    |                |              | inHg                                       |
|    |                |              | in Hg (0 °C)                               |
|    |                |              | inHg (60°F)                                |
|    |                |              | kp/cm <sup>2</sup>                         |
|    |                |              | lbf/ft <sup>2</sup>                        |
|    |                |              | kN/m <sup>2</sup>                          |
|    |                |              | atm                                        |
|    |                |              | Torr                                       |
|    |                |              | micron                                     |
|    |                |              | m                                          |
|    |                |              | cm                                         |
|    |                |              | mm                                         |
|    |                |              | feet                                       |
|    |                |              | inch                                       |
|    |                |              | UserUnit 1                                 |
|    |                |              | UserUnit 2                                 |
|    |                |              | UserUnit 3                                 |
|    |                | lemperature  |                                            |
|    |                |              |                                            |
|    |                |              | ○E                                         |
|    |                |              | K                                          |
|    |                | Tare         |                                            |
|    |                |              | Off (default)                              |
|    |                |              | On                                         |
|    |                |              | Offset (0.0000)                            |
|    |                |              | [Limit: ±9.9999 {depending on resolution}] |
|    |                | Rate         |                                            |
|    |                |              | Off (default)                              |
|    |                |              | 1/s                                        |
|    |                |              | 3/s                                        |
|    |                |              | 10/s                                       |
|    |                |              | 50/s                                       |
|    |                | Resolution   |                                            |
|    |                |              | 4                                          |
|    |                |              | 5 (default)                                |
|    |                |              | 6                                          |

# 7. Short overview menu functions

| Menu level 1 | Menu level 2    | Menu level 3                                      |
|--------------|-----------------|---------------------------------------------------|
|              | Measuring rate  |                                                   |
|              |                 | 1/s                                               |
|              |                 | 3/s (default)                                     |
|              |                 | 10/s                                              |
|              |                 | 50/s [max. speed]                                 |
|              |                 | Logger interval                                   |
|              | Alarm           |                                                   |
|              |                 | Off (default)                                     |
|              |                 | On                                                |
|              |                 | lower (1.0000)                                    |
|              |                 | [Limit: ±measuring range limit – 10 %]            |
|              |                 | upper (10,000)                                    |
|              | <b>T</b> #      | [Limit: ±measuring range limit + 10 %]            |
|              | 1#              | Enter measuring location number                   |
|              |                 | Enter measuring location number                   |
| Louiser      |                 |                                                   |
| Logger       | Internel        |                                                   |
|              | Interval        |                                                   |
|              |                 | 10.0 S (default)                                  |
|              |                 | 0 corresponds to the logging with measuring rate. |
|              | Duration        |                                                   |
|              |                 | Off                                               |
|              |                 | On                                                |
|              |                 | Duration (0000 h 00 min 01 s)                     |
|              |                 | [Limit: 9999 h 59 min 59 s]                       |
|              | Start time      |                                                   |
|              |                 | Off                                               |
|              |                 | On                                                |
|              |                 | Start time (00 h 00 min)                          |
|              |                 | [Limit: 23 h 59 min]                              |
|              | Clear last      |                                                   |
|              | Clear all       |                                                   |
| Default      | -               |                                                   |
|              | Language        |                                                   |
|              |                 | English (default)                                 |
|              |                 | German                                            |
|              |                 | Spanish                                           |
|              |                 | French                                            |
|              |                 | Railan                                            |
|              |                 |                                                   |
|              | Switch-off time | 110001011                                         |
|              | Gwitch-on time  | Off                                               |
|              |                 | 5 min                                             |
|              |                 | 15 min (default)                                  |
|              |                 | 30 min                                            |
|              | Light off       |                                                   |
|              |                 | Off (= light is permanently on)                   |
|              |                 | 10 s (default)                                    |
|              |                 | 30 s                                              |
|              |                 | 60 s                                              |
|              |                 | 120 s                                             |
|              | Time            |                                                   |
|              |                 | hh : mm : ss [AM / PM]                            |
|              | Date            |                                                   |
|              |                 | DD/MM/YYYY                                        |

WIKA instruction manual "myWIKA device" smartphone app

ΕN

# 7. Short overview menu functions

|    | Menu level 1 | Menu level 2                 | Menu level 3          |
|----|--------------|------------------------------|-----------------------|
|    |              | Date format                  |                       |
|    |              |                              | dd.mm.yyyy (default)  |
|    |              |                              | dd/mm/yyyy            |
| EN |              |                              | mm/dd/yyyy            |
|    |              |                              | yyyy-mm-dd            |
|    |              | Reset to factory settings    |                       |
|    | Info         |                              |                       |
|    |              | S# (e.g.: XXXXXXXXX)         | = Serial number       |
|    |              | T# (e.g.: ABCDEFG12345)      | = Tag number          |
|    |              | MR: (e.g.: 0 … 100 bar)      | = Measuring range     |
|    |              | ManufDat. (e.g.: 10/05/2016) | = Date of manufacture |
|    |              | CalibDat. (e.g.: 10/05/2016) | = Calibration date    |
|    |              | Firmware                     |                       |
|    |              | Memory status                | In %                  |
|    |              | Op hrs                       | [dd/hh]               |
|    |              | O. pressure                  | [bar]                 |
|    |              | O. temp                      | [°C]                  |

## 8. Faults

| Display                                                       | Causes                                                                                                    | Measures                                                                                                    |
|---------------------------------------------------------------|----------------------------------------------------------------------------------------------------|----------------------------------------------------------------------------------------------------|
| When opening the app, a blue screen appears                   | CPG1500 is not set to "Classic + LE" in the<br>"Wireless" settings                                                        | Change the "Wireless" settings of the CPG1500                                                                            |
|                                                               | No Bluetooth® communication                                                                                               | Switch the CPG1500 and smartphone off and on again and try again                                                         |
|                                                               | If "N.A." is displayed everywhere under<br>the menu item "Info", no communication                                         | Wait until the transmission of the communication command is completed                                                    |
|                                                               | command has yet come back from the CPG1500 and further communication is                                                   | Perform a factory reset on the CPG1500                                                                                   |
|                                                               | blocked                                                                                                    | Load another unit onto the instrument via<br>the "Instrument settings" and go back to<br>"Measure"                       |
|                                                               |                                                                                                    | Activate auxiliary displays in "Measure" so that the screen is reloaded                                                  |
| No connection can be made to the CPG1500                      | CPG1500 is not set to "Classic + LE" in the<br>"Wireless" settings                                                        | Change the "Wireless" settings of the CPG1500                                                                            |
|                                                               | $Bluetooth^{\texttt{®}}$ is not activated on the CPG1500                                                                  | Activate Bluetooth® on the CPG1500                                                                                       |
|                                                               | Bluetooth <sup>®</sup> is not activated on the smartphone (see chapter 3 "Connecting with CPG1500")                       | Activate Bluetooth <sup>®</sup> on the smartphone                                                                        |
|                                                               | The query as to whether the myWIKA device<br>app is allowed to access the location of the<br>smartphone was answered "no" | Reinstall app                                                                                                    |
|                                                               | Too many Bluetooth <sup>®</sup> devices nearby                                                                            | $Deactivate\ Bluetooth^{\textcircled{$}{\texttt{@}}$}$ of the instruments not in use                                     |
| Registration was carried out, but no activation code was sent | The code is only sent approx. 1 hour after registration                                                                   | If no code has been sent after 1 hour, the registration must be done again (see chapter 5 "Registration and activation") |
| Some of the options are greyed out in the menu                | No registration has yet been carried out                                                                                  | Complete the registration (see chapter 5 "Registration and activation")                                                  |
|                                                               |                                                                                                    | Retrofit instrument. Please contact WIKA                                                                                 |
|                                                               | During a calibration request, the options are automatically greyed out                                                    | Complete calibration request                                                                                             |

# Inhalt

| 1.1 Beschreibung       1.1 Lizenzvereinbarung         1.2 Lizenzvereinbarung       1.1 Lizenzvereinbarung | 32<br>32<br>32 |
|----------------------------------------------------------------------------------------------------|----------------|
| 1.3 Systemvoraussetzung                                                                                   | 34             |
|                                                                                                    | 35             |
| 3. Verbinden mit CPG1500                                                                                  | 36             |
| 4. Demoversion                                                                                            | 38             |
| 5. Registrieren und Freischalten                                                                          | 39             |
| 6. Hauptmenü                                                                                              | 41             |
| 6.1 Trennen                                                                                               | 41             |
| 6.2 Messen                                                                                                | 41             |
| 6.3 Logger                                                                                                | 41             |
| 6.3.1 Upload                                                                                              | 41             |
| 6.3.2 Download                                                                                            | 42             |
| 6.4 Grundeinstellungen                                                                                    | 46             |
| 6.4.1 App                                                                                                 | 46             |
| 6.4.2 Gerät                                                                                               | 46             |
| 6.5 Intos                                                                                                 | 51             |
|                                                                                                    | 52             |
| 6.7 Datenschutzerklarung                                                                                  | 53             |
|                                                                                                    | 53             |
|                                                                                                    | 53             |
| 7. Kurzübersicht Menüfunktionen                                                                           | 54             |
| 8. Störungen                                                                                              | 57             |

DE

## 1. Allgemeines

## 1. Allgemeines

1.1 Beschreibung

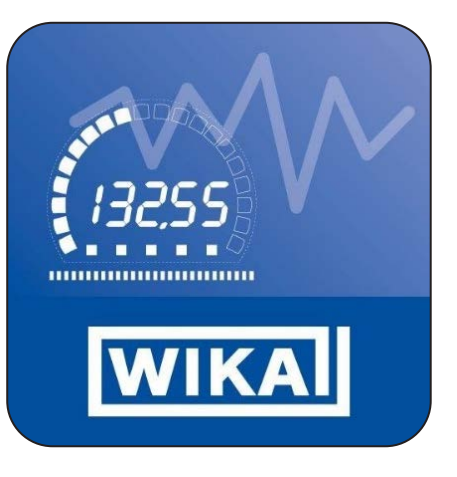

Als Ergänzung zum Präzisionsdigitalmanometer Typ CPG1500 steht neben der Kalibriersoftware WIKA-Cal auch die App myWIKA device zur Verfügung. Damit ist es möglich via Smartphone mit dem CPG1500 zu kommunizieren.

Über die App und die WIKA-Wireless-Verbindung lässt sich das CPG1500 per Smartphone bequem für Prüf- und Kalibrieraufgaben konfigurieren. Während der Druckmessung wird der Messwert in der gewünschten Einheit auf dem Display angezeigt. Es können weitere Parameter wie Temperatur und Druckänderungsrate abgerufen werden. Die App ermöglicht zudem die Konfiguration, Steuerung und Speicherung von Log-Vorgängen. Da die App auch mit der Software WIKA-Cal kommuniziert, können die Log-Daten kabellos zur Weiterverarbeitung auf einen entsprechenden Rechner übertragen werden.

Die Mobile-App ist für Smartphones mit Android- und iOS-Betriebssystemen verfügbar. Ihre Funktionen beziehen sich derzeit nur auf das CPG1500.

- Die in der Bedienungsanleitung beschriebene myWIKA device App steht als Ergänzung zur Kalibriersoftware WIKA-Cal und dem Präzisionsdigitalmanometer CPG1500 zur Verfügung.
- Diese Bedienungsanleitung gibt Hinweise zum Umgang mit der App.
- Es gelten die allgemeinen Geschäftsbedingungen in den Verkaufsunterlagen.
- Technische Änderungen vorbehalten.
- Weitere Informationen:

| <ul> <li>Internet-Adresse:</li> </ul> | WWW.W  | vika.de / www.wika.com |
|---------------------------------------|--------|------------------------|
| - Anwendungsberater:                  | Tel.:  | +49 9372 132-0         |
|                                       | Fax:   | +49 9372 132-406       |
|                                       | info@w | /ika.de                |

#### 1.2 Lizenzvereinbarung

Als Lizenznehmer ist es Ihnen untersagt, das Programm ganz oder teilweise abzuändern, zu übersetzen, zurückzuentwickeln, zu entkompilieren, zu entassemblieren oder zu decodieren, sowie von dem Programm abgeleitete Werke zu erstellen.

#### Inhaberschaft an Rechten

Alle Rechte zur Veröffentlichung, Vervielfältigung, Bearbeitung und Verwertung des Programmes verbleiben bei WIKA.

#### Garantie und Haftungsbeschränkung

- WIKA gewährleistet, dass das Programm im Sinne der Programmbeschreibung grundsätzlich brauchbar ist. Da es nach dem Stand der Technik nicht möglich ist, Computerprogramme so zu erstellen, dass sie in allen Anwendungen und Kombinationen fehlerfrei arbeiten, übernimmt WIKA keine Haftung für die Fehlerfreiheit und den ununterbrochenen Betrieb des Programmes. Insbesondere wird keine Gewähr dafür übernommen, dass das Programm den Anforderungen des Anwenders entspricht oder mit anderen von ihm ausgewählten Programmen zusammenarbeitet. Die Verantwortung für die richtige Auswahl und die Folgen der Benutzung des Programmes, sowie der damit beabsichtigten oder erzielten Ergebnisse trägt der Käufer (Lizenznehmer).
- WIKA ist nicht verantwortlich für die ordnungsgemäße Eingabe der Werte und Bedienung des Programmes. WIKA übernimmt keine Haftung für Schäden aufgrund falscher Eingaben, Konfiguration, Übertragung oder Folgen hieraus. WIKA empfiehlt, nach Konfiguration die richtige Funktionsweise von jedem Sensor anhand einiger manueller Messungen über den gesamten Messbereich auf Plausibilität zu überprüfen.
- WIKA haftet unbeschränkt
  - bei Vorsatz oder grober Fahrlässigkeit
  - für die Verletzung von Leben, Leib oder Gesundheit
  - nach den Vorschriften des Produkthaftungsgesetzes sowie
  - im Umfang einer vom Verkäufer übernommenen Garantie.
- Bei leicht fahrlässiger Verletzung einer Pflicht, die wesentlich f
  ür die Erreichung der Lizenzvereinbarung ist (Kardinalpflicht), ist die Haftung von WIKA der H
  öhe nach begrenzt auf den Schaden, der nach der Art des fraglichen Gesch
  äfts vorhersehbar und typisch ist.
- Eine weitergehende Haftung von WIKA besteht nicht.
- Die vorstehende Haftungsbeschränkung gilt auch für die persönliche Haftung der Mitarbeiter, Vertreter und Organe von WIKA.

#### Vertragsdauer

Dieser Vertrag ist in Kraft, bis der Lizenznehmer ihn durch Vernichtung des Programmes samt aller Kopien beendet. Darüber hinaus erlischt er bei Verstoß gegen die Vertragsbedingungen. Der Lizenznehmer verpflichtet sich, bei Vertragsbeendigung das Programm und alle Kopien zu vernichten.

#### Verbesserungen und Weiterentwicklungen

WIKA ist berechtigt, Verbesserungen und Weiterentwicklungen des Programmes nach eigenem Ermessen durchzuführen.

#### Vertragsverletzungen

WIKA macht darauf aufmerksam, dass der Lizenznehmer für alle Schäden aufgrund von Urheberrechtsverletzungen haftet, die WIKA aus einer Verletzung dieser Vertragsbestimmungen durch den Lizenznehmer entstehen.

Auf diese Lizenzvereinbarung ist das deutsche Recht unter Ausschluss des Übereinkommens der Vereinten Nationen über Verträge über den internationalen Warenverkauf vom 11.4.1980 (UN-Kaufrecht) anzuwenden. Erfüllungsort ist Klingenberg am Main, Deutschland. Ausschließlicher Gerichtsstand ist Aschaffenburg, sofern jede Partei Kaufmann oder juristische Person des öffentlichen Rechts ist oder keinen allgemeinen Gerichtsstand in Deutschland hat.

## 1.3 Systemvoraussetzung

| Technische Daten             |                                                                                                    |
|------------------------------|----------------------------------------------------------------------------------------------------|
| Minimale Systemanforderungen | <ul> <li>Alle Versionen ab Android 8.0 (Android 8.0, 8.1, 9.0, 10.0, 11.0)</li> <li>Alle Versionen ab iOS 9.0 (iOS 9.0, 10, 11, 12, 13, 14)</li> </ul> |
| Sprachversionen              | Deutsch, Englisch (GB), Englisch (US), Französisch, Italienisch, Spanisch, Polnisch                                                                    |
| Kommunikationstypen          | CPG1500, GDI-100-D                                                                                                    |

DE

Microsoft<sup>®</sup> und Windows<sup>®</sup> sind eingetragene Marken der Microsoft Corporation in den Vereinigten Staaten und weiteren Ländern. Bluetooth<sup>®</sup> ist eine eingetragene Marke der Bluetooth SIG, Inc..

#### Abkürzungen, Definitionen

| [XXX]         | Schaltfläche [XXX] im Programm drücken             |
|---------------|----------------------------------------------------|
| XXX           | Menü XXX wird angezeigt<br>Name des Menüpunktes    |
| "XXX"         | Menü "XXX" wird aufgerufen                         |
|               | Aufzählungssymbol                                  |
| •             | Handlungsanweisung                                 |
| 1 X.          | Handlungsanweisung Schritt für Schritt durchführen |
| $\Rightarrow$ | Ergebnis einer Handlungsanweisung                  |

## 2. Erste Schritte und Installation

- 1. Play Store oder App Store auf dem Smartphone öffnen und im Suchfeld "myWIKA device" eingeben.
- 2. Die myWIKA device App installieren.

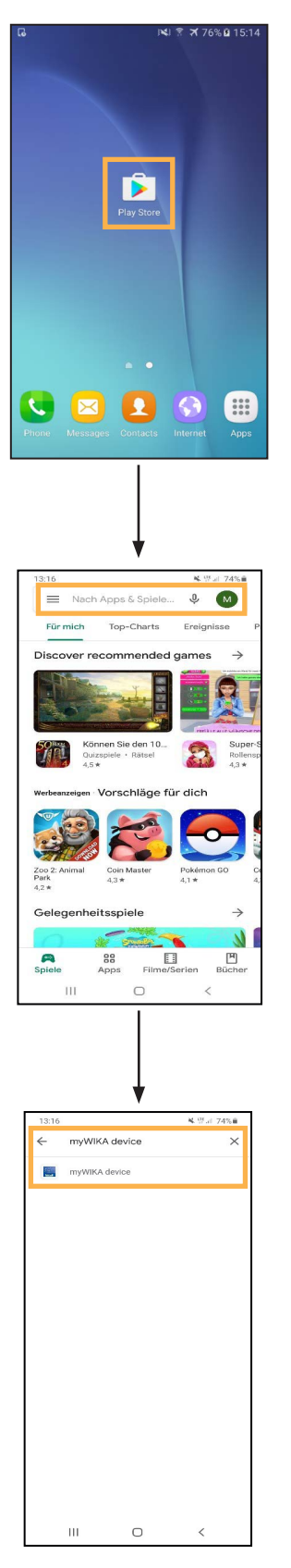

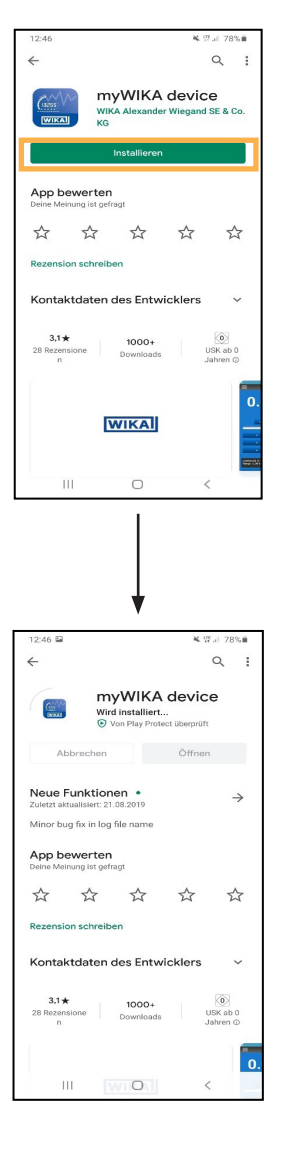

## 3. Verbinden mit CPG1500

Die myWIKA device App starten.

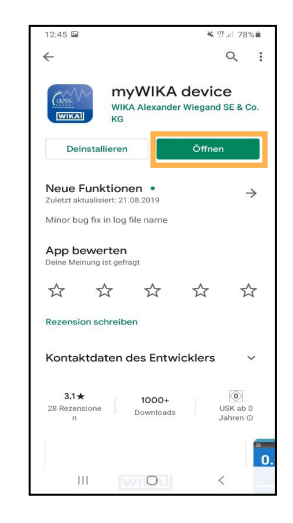

Die Startseite dient zum Verbinden mit einem CPG1500.

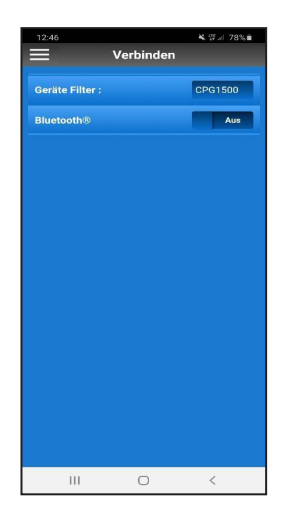

- 1. Nun zunächst über den Hamburger-Icon oben links die Spracheinstellung der App vornehmen (Voreinstellung: "Englisch-GB").
- 2. Auf [App] klicken und die gewünschte Sprache einstellen.

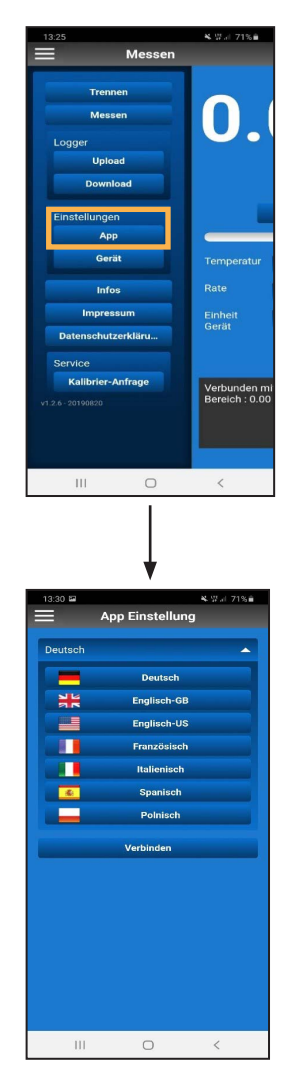

⇒ Die App l\u00e4dt nun neu und die gew\u00fcnschte Sprache ist eingestellt.

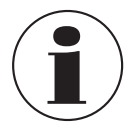

Falls die Sprache nach dem Verbinden mit dem CPG1500 geändert wird, muss die Verbindung erneut durchgeführt werden.

Um sich mit einem CPG1500 verbinden zu können, muss zunächst Bluetooth® aktiviert werden.

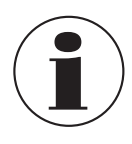

Bei einem iOS-Gerät muss Bluetooth in den Einstellungen des Betriebssystems separat angeschaltet werden.

Bei Android-Geräten aktiviert sich das Bluetooth am Smartphone automatisch bei Betätigen des Schiebereglers.

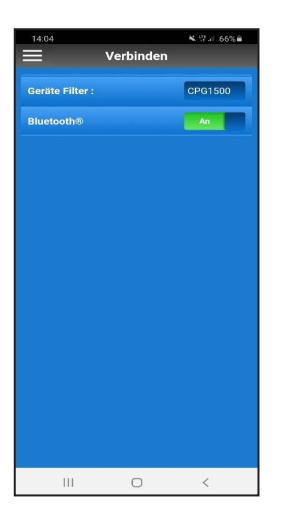

Verfügbare Geräte in Reichweite werden in einer Listenansicht angezeigt. Nachdem der Suchlauf abgeschlossen ist, wird automatisch abgefragt, ob das gesuchte Gerät auch gefunden wurde, wenn nicht, kann ein erneuter Suchlauf gestartet werden.

Ist das gewünschte Gerät gefunden, mit [Ja] das Suchergebnis bestätigen.

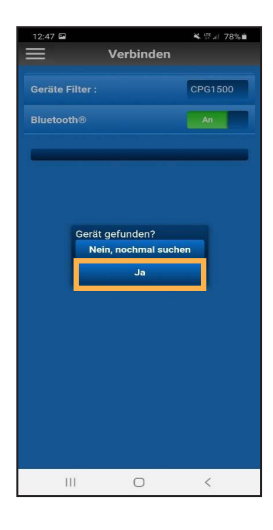

Um die App mit dem CPG1500 verbinden zu können, der Verbindung mit [Ja] zustimmen.

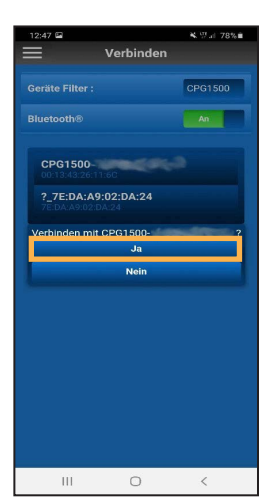

Ohne die Zustimmung, dass myWIKA device auf den Gerätestandort zugreifen darf, kann keine Suche nach einem CPG1500 erfolgen.

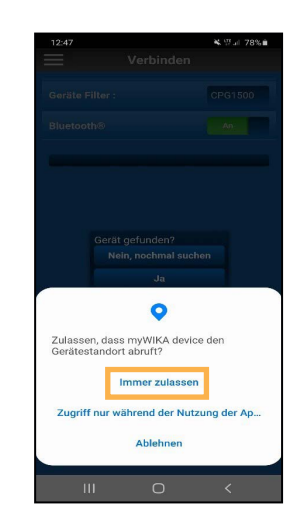

Nachdem die Verbindung erfolgreich hergestellt wurde, zeigt die App Informationen über das Gerät CPG1500 an. Dies kann einige Sekunden dauern.

#### 12-27 Messen Messen Info Cerätename CPG1500-S# S# Millineindatum 22.05.2019 Herstellungsdatum 10.08.2016 Permware 01.01.000 A# Milosz Mode REL Genaujskat 0.1% B-Genaujskat 0.1% D- Ob bar: 10.00 Dat MKK Alexander Wiegand E & Co. KG Alexandrer Wiegand E & Co. KG Alexandrer Wiegand E & Co. KG Alexandrer Wiegand E & Co. KG Alexandrer Wiegand E & Co. KG Millingenberg Tem 49.5721.322.06 Info@wika.hama Millingenberg Millingenberg

4. Demoversion

Nach dem Verbinden der App mit einem CPG1500 ist die App in der Demoversion betriebsbereit.

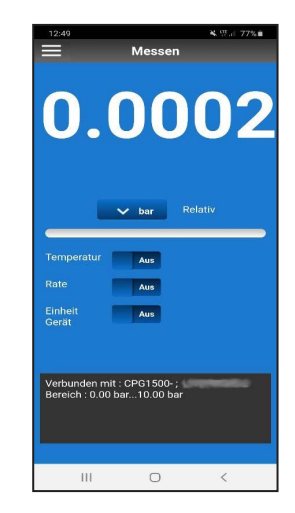

Mit der Demoversion können lediglich Messungen mit einem CPG1500 durchgeführt werden. Des Weiteren besteht noch die Möglichkeit die Einstellungen der App zu ändern.

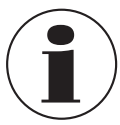

Um die App in ihren vollen Funktionen nutzen zu können, ist eine Registrierung notwendig.

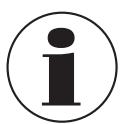

Die Geräteinfos schließen sich nach ein paar Sekunden automatisch, können aber auch über [Stornieren] geschlossen werden.

Nach dem Schließen der Geräteinfos kann die App in der Demoversion genutzt werden.

## 5. Registrieren und Freischalten

1. Im Menü auf [Anmelden] klicken.

| 14:29              | 💐 🖓 at 64% 🖬    |
|--------------------|-----------------|
| E Verbinden        |                 |
| Verbinden          | Geräte Filter : |
|                    | Bluetooth®      |
| Logger             |                 |
| Upload             |                 |
| Download           |                 |
| Einstellungen      |                 |
| Арр                |                 |
| Gerät              |                 |
| Anmelden           |                 |
| Infos              |                 |
| Impressum          |                 |
| Datenschutzerkläru |                 |
| Service            |                 |
| Kalibrier-Anfrage  |                 |
|                    |                 |
|                    |                 |
| III O              | <               |

2. Das Registrierungsformular mit den persönlichen Daten ausfüllen.

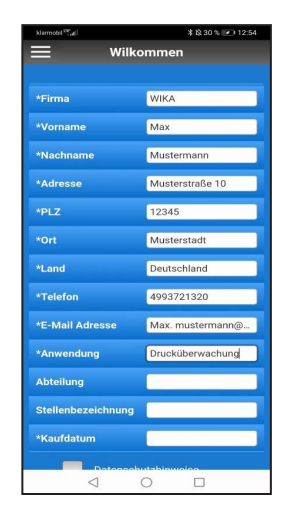

3. Den Haken im Feld Datenschutzhinweise setzen.

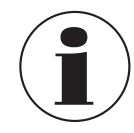

Die Datenschutzhinweise können durch einen Klick gelesen werden.

4. Auf [Anmelden] klicken.

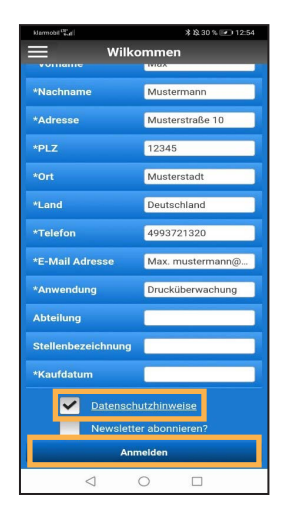

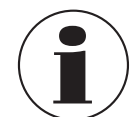

Falls auf dem Smartphone ein E-Mail-Dienst eingerichtet ist, öffnet sich automatisch eine vorausgefüllte E-Mail inklusive Adressat.

5. Auf [Senden] klicken.

Ist kein E-Mail-Dienst auf dem Smartphone installiert, öffnet sich ein Pop-Up Fenster, in dem ein Programm zum Versenden, Teilen oder Weiterleiten ausgewählt werden kann.

| klamobil $\mathcal{T}_{cd}^{re}$                                                                                                    |  | 常說 30 % 💌 12:55                            |  |  |
|----------------------------------------------------------------------------------------------------|--|--------------------------------------------|--|--|
| Wilkommen                                                                                                    |  |                                            |  |  |
| vomanie                                                                                                    |  | Wax                                        |  |  |
| *Nachname                                                                                                    |  | Mustermann                                 |  |  |
| *Adresse                                                                                                    |  | Musterstraße 10                            |  |  |
|                                                                                                    |  | 12345                                      |  |  |
|                                                                                                    |  | Musterstadt                                |  |  |
| Ort     Husterial       Image: State in the state of the state of the stat |  |                                            |  |  |
| E- E-Mail                                                                                                    |  | Whifi Direct In Drive<br>specthers<br>CHEN |  |  |

6. Manuell eine E-Mail mit den persönlichen Daten an "ctregistration@wika.com" senden.

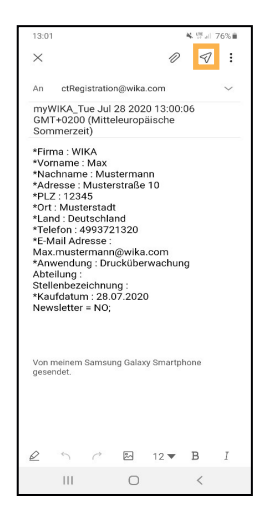

- ⇒ Ein Freischaltcode wird generiert und an die verwendete E-Mail-Adresse gesendet.
- 7. Nach Erhalt des Codes, die App öffnen und den Code einmalig eingeben.

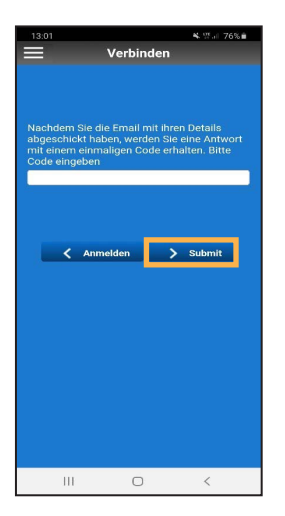

8. Mit [> Submit] bestätigen.

 $\Rightarrow$  Die App wird freigeschaltet und ist nun einsatzbereit.

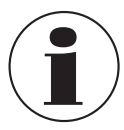

Falls die Registrierung nicht korrekt durchgeführt wurde, kann diese durch die Schaltfläche [< Anmelden] wiederholt werden.

Das Hauptmenü kann in der linken oberen Ecke über den Hamburger-Icon (drei gestapelte Linien) geöffnet werden. Durch erneutes Bestätigen schließt sich das Menü wieder. Die einzelnen Menüpunkte werden im Folgenden erläutert.

#### 6.1 Trennen

Soll die Verbindung zu dem CPG1500 nicht länger bestehen, kann diese über [**Trennen**] beendet werden.

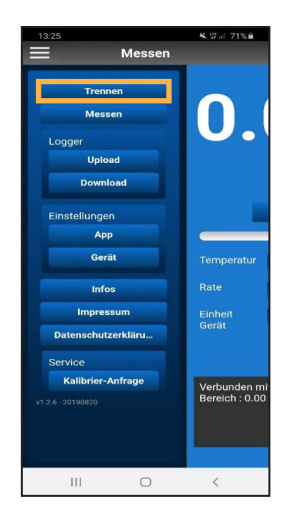

## 6.2 Messen

Über diesen Menüpunkt kann der aktuelle Messwert angezeigt und je nach Bedarf angepasst werden. Hier können die Druckeinheit der App, aber auch die zusätzlichen Werte des CPG1500 wie Temperatur, Rate und Einheit eingesehen werden.

| 12:49 K                                                  | 97.al 77% <b>i</b> |
|----------------------------------------------------------|--------------------|
| 0.000                                                    | )2                 |
|                                                          |                    |
| ✓ bar Relativ                                            |                    |
| Temperatur Aus                                           |                    |
| Rate Aus                                                 |                    |
| Einheit Aus<br>Gerät                                     |                    |
| Verbunden mit : CPG1500-;<br>Bereich : 0.00 bar10.00 bar |                    |
|                                                          | /                  |

## 6.3 Logger

#### 6.3.1 Upload

Um einen Log durchführen zu können, muss zuvor bestimmt werden:

DE

- In welchem Intervall soll geloggt werden.
- Wie lange soll der Log andauern.
- Wann soll der Log starten.

Sind diese Einstellungen vorgenommen, kann mit dem Loggen begonnen werden.

Hierfür gibt es zwei Möglichkeiten.

#### Möglichkeit 1

Es kann zu einem bestimmten Zeitpunkt geloggt werden. Dies kann über den Punkt **Startzeit** eingestellt werden. Die Einstellung wird über die Schaltfläche **[Upload]** aktiviert.

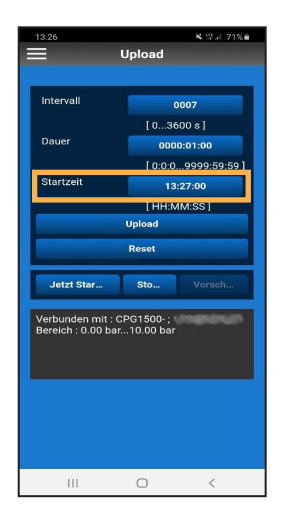

## Möglichkeit 2

Der Log kann durch Betätigen der Schaltfläche [Jetzt Starten] sofort beginnen. Hierfür muss keine Startzeit angegeben werden.

| Intervall                                 | Jpload                |
|-------------------------------------------|-----------------------|
| Intervall                                 |                       |
| Intervall                                 |                       |
|                                           | 0007                  |
|                                           | [03600 s]             |
| Dauer                                     | 0000:01:00            |
|                                           | [ 0:0:099999:59:59 ]  |
| Startzeit                                 | 13:27:00              |
|                                           | [HH:MM:SS]            |
|                                           | Upload                |
|                                           | Reset                 |
|                                           |                       |
| Jetzt Star                                | Sto Vorsch            |
|                                           |                       |
| Verbunden mit : Cl<br>Bereich : 0.00 bar. | PG1500-;<br>10.00 bar |
|                                           |                       |
|                                           |                       |
|                                           |                       |
|                                           |                       |
|                                           |                       |
|                                           |                       |
|                                           |                       |
|                                           |                       |

Die Schaltfläche **[Vorschau]** wird aktiv sobald ein Log gestartet wird. Hier können die Werte des laufenden Logvorganges eingesehen werden.

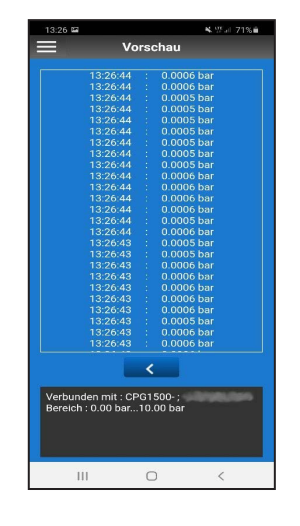

Entsprechen die Logeinstellungen nicht mehr den gewünschten Vorgaben, können die Einstellungen über die Schaltfläche [**Reset**] zurückgesetzt werden. Soll der Logvorgang frühzeitig beendet werden, kann dies über die Schaltfläche [**Stopp**] vorgenommen werden.

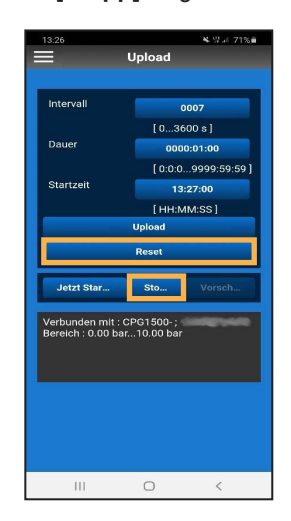

#### 6.3.2 Download

#### 6.3.2.1 Erstellen einer csv-Datei

Über diesen Menüpunkt können die auf einem CPG1500 vorhandenen Loggerdaten heruntergeladen, aktualisiert und gelöscht werden.

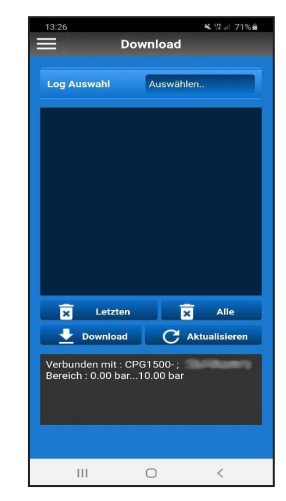

Im Feld Log Auswahl kann der gewünschte Log ausgewählt werden.

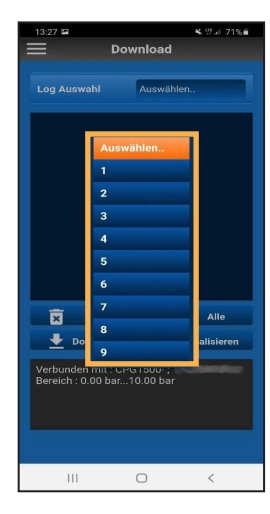

Über die Schaltfläche [Letzten] wird der letzte Logvorgang gelöscht.

| 13:29 | ¤<br>D        | ownload      | ¥. Wal 71% â |
|-------|---------------|--------------|--------------|
| Log   | Auswahl       | 2            |              |
| Nr.   | Тур           | Wei          | -te          |
| 1     | Druck         | -0.000419884 | 2507321387   |
| 2     | Temperatur    | 24.07999992  | 3706055      |
| 3     | Druck         | -0.000313747 | 528707608    |
| 4     | Druck         | -0.000142800 | 0214234739   |
| 5     | Druck         | 0.000101284  | 0366456657   |
| 6     | Druck         | 0.000398869  | 2769780755   |
| 7     | Druck         | 0.000756462  | 5702798367   |
| 8     | Druck         | 0.001157469  | 3489819765   |
| 9     | Druck         | 0.011256936  | 937570572    |
| 10    | Druck         | 0.011320615  | 18728733     |
| 11    | Druck         | 0.011435962  | 282121181    |
| 12    | Druck         | 0.011012917  | 605567609    |
| -     |               | -            |              |
| ×     | Letzten       | ×            | Alle         |
| -     | Download      | C Akt        | ualisieren   |
| Verbu | unden mit : C | PG1500-;     | Net and The  |
| Derei | ch . o.oo bai |              |              |
|       |               |              |              |
|       |               |              |              |
|       |               |              |              |
|       |               |              |              |
|       |               |              |              |
|       | 111           | 0            | <            |
|       |               |              |              |

Falls der Logvorgang vor dem Löschen angezeigt wurde, kann die Ansicht über die Schaltfläche **[Aktualisieren]** bereinigt werden.

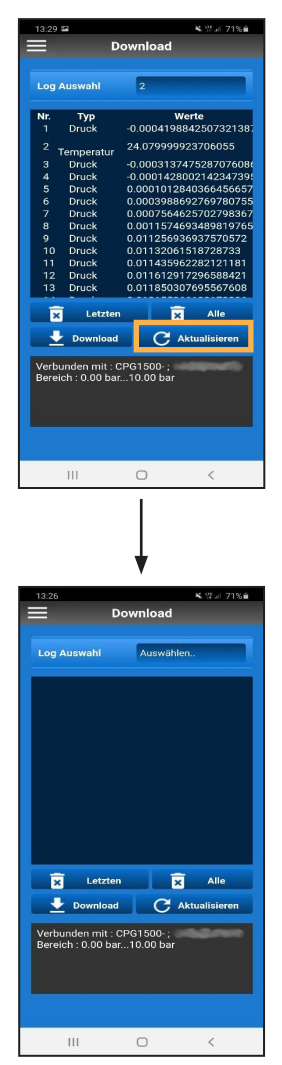

Sollen alle Vorgänge gelöscht werden, erfolgt dies über die Schaltfläche **[Alle]**.

Die Daten können ebenfalls als csv-Datei per E-Mail verschickt werden. Dafür muss der gewünschte Log ausgewählt werden.

Sobald der Log angezeigt wird, kann er über die Schaltfläche [Download] auf das Smartphone heruntergeladen werden. Zunächst wird jedoch abgefragt, ob der Download "Mit header", also kompatibel zu WIKA-Cal, oder als einfache Datei gespeichert werden soll ("Ohne header").

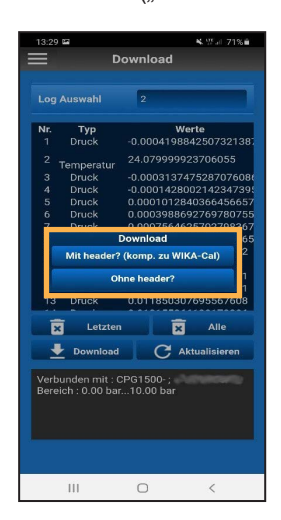

Der Unterschied beider Optionen wird im Folgenden erläutert. Zunächst öffnet sich in beiden Fällen ein Pop-Up Fenster, in dem das geeignete Programm zum Versenden ausgewählt werden kann.

| =                                                                                                    | Dow                                                   | nload                                          |                                     |
|----------------------------------------------------------------------------------------------------|-------------------------------------------------------|------------------------------------------------|-------------------------------------|
| Log Ausw                                                                                                    | vahl                                                  | Auswählen                                      |                                     |
|                                                                                                    |                                                       |                                                |                                     |
|                                                                                                    |                                                       |                                                |                                     |
|                                                                                                    | Link Sharin<br>Tap here to s<br>quality.              | g<br>end large files in                        | their original                      |
| <ul> <li>M</li> </ul>                                                                                                    | Link Sharin<br>Tap here to s<br>quality.              | g<br>end large files in                        | their original                      |
| Constant of the second second | Link Sharin<br>Tap here to s<br>quality.<br>Flipboard | g<br>end large files in<br>Upload to<br>Photos | their original                      |
| Constant of the second second | Link Sharin<br>Tap here to s<br>quality.<br>Flipboard | g<br>end large files in<br>Upload to<br>Photos | their original<br>Add to<br>Dropbox |

#### Option "Mit header"

Wird nun der gewünschte E-Mail-Dienst ausgewählt, wird dieser E-Mail automatisch eine csv-Datei angehängt.

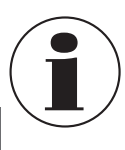

DE

Diese Datei darf nicht umbenannt oder verändert werden, da sonst das Hochladen in WIKA-Cal nicht möglich ist.

| 13:29 |                        | ¥ 딸고 71%)       | 1 |
|-------|------------------------|-----------------|---|
| ←     | Schreiben              | 0               | : |
| Von   | sectors approx         | ation           |   |
| An    |                        |                 | , |
| Betre | ff                     |                 |   |
| E-Ma  | il schreiben           |                 |   |
| 8     | myWiKALog_CP0<br>41 KB | IOBRO6KIS.csv × |   |
|       |                        |                 |   |
|       |                        |                 |   |
|       |                        |                 |   |
|       |                        |                 |   |
|       |                        |                 |   |
|       |                        |                 |   |
|       |                        |                 |   |

#### Option "Ohne header"

Wird im Downloadfenster die Option "**Ohne header**" ausgewählt, kann der Header als csv-Datei heruntergeladen und selbstständig graphisch bearbeitet bzw. aufgearbeitet werden.

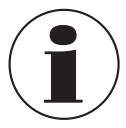

Um die Datei vollständig in WIKA-Cal auswerten zu können, wird eine Log-Vollversion der Software benötigt.

#### 6.3.2.2 Hochladen der csv-Datei in WIKA-Cal

1. WIKA-Cal öffnen und die Schaltfläche [Download] wählen.

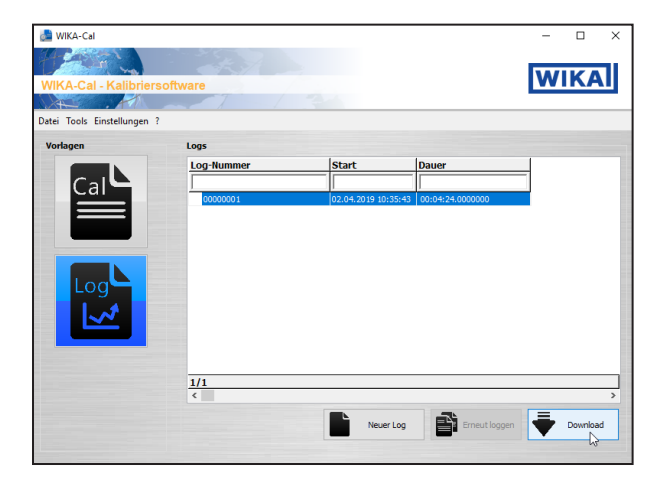

2. CPG1500 als Referenzgerät auswählen, um die Daten in WIKA-Cal laden zu können.

| ar rel.,  |                   | ~ /                |
|-----------|-------------------|--------------------|
| 10) bar i | rei.,             |                    |
|           |                   | ~                  |
| 1)        | Temperatur        |                    |
| Dr        | ruck + Temperatur | ~                  |
|           | D                 | Druck + Temperatur |

- Danach über die Schaltfläche [Vom PC laden] die gespeicherte Datei über den Explorer suchen und hochladen.
- 4. Auswahl mit [Öffnen] bestätigen.

| 🚨 Öffnen                                                                                                    |                                                          |                                                 | ×            |
|----------------------------------------------------------------------------------------------------|----------------------------------------------------------|-------------------------------------------------|--------------|
| ← → ✓ ↑ ■ > Dieser PC > Desktop                                                                                                    | v Ö                                                      | "Desktop" durchsuchen                           | P            |
| Organisieren 👻 Neuer Ordner                                                                                                    |                                                          | liii •                                          | •            |
| Dokumente 🖈 ^ Name Â                                                                                                    | Ánderungsdatum                                           | Тур                                             | Größe        |
| Beder / Binne Na<br>Peterski Santa<br>Binne Na<br>Binne Na<br>B | 19.07.2020 10:30<br>15.03.2020 12:53<br>19.07.2020 11:00 | Dateiordner<br>Dateiordner<br>Microsoft Excel-C | 28 KB        |
| ■ Dechopite<br>■ Bollysite<br>■ Belder<br>■ Deckop<br>© Deckopp<br>■ Deckopp                                                                                                    |                                                          |                                                 | >            |
| Dateiname                                                                                                    | ~                                                        | CSV file<br>Öffnen Ab                           | v<br>brechen |

Nachdem die Datei geladen wurde, kann mit einem Klick auf die Schaltfläche **[Log erstellen]** ein Loggerprotokoll erstellt werden.

| Nere enzyerau                                                                                                    | , (0 10) bar rel.                                                                                                    |                         | ~ 🔀                                                   |
|----------------------------------------------------------------------------------------------------|----------------------------------------------------------------------------------------------------|-------------------------|-------------------------------------------------------|
| Daten                                                                                                    |                                                                                                    |                         |                                                       |
| Vom PC laden                                                                                                    |                                                                                                    |                         |                                                       |
|                                                                                                    |                                                                                                    |                         |                                                       |
| Datensatz:                                                                                                    |                                                                                                    |                         | ~                                                     |
| Download                                                                                                    |                                                                                                    |                         |                                                       |
| Zeit                                                                                                    | Druck                                                                                                    | Temperatur              | ^                                                     |
| 02.04.2019 10:35:4                                                                                                    | 3.000 12,4566                                                                                                    | 26,22                   |                                                       |
| 02.04.2019 10:35:4                                                                                                    | 4.000 12,5214                                                                                                    | 26,22                   |                                                       |
| 02.04.2019 10:35:4                                                                                                    | 6.000 12,6102                                                                                                    | 26,22                   |                                                       |
| 02.04.2019 10:35:4                                                                                                    | 7.000 12,4082                                                                                                    | 26,22                   |                                                       |
| 02.04.2019 10:35:4                                                                                                    | 8.000 12,3685                                                                                                    | 26,22                   |                                                       |
| 02.04.2019 10:35:5                                                                                                    | 0.000 12,5500                                                                                                    | 26,22                   |                                                       |
| 02.04.2019 10:35:5                                                                                                    | 1.000 12,7034                                                                                                    | 26,22                   |                                                       |
| 02 04 2019 10-35-5<br>≮                                                                                                    | 2 000 12 7626                                                                                                    | 26.22                   | >                                                     |
|                                                                                                    |                                                                                                    |                         |                                                       |
| Werte übernehmen                                                                                                    |                                                                                                    | Druck + Temperatur      | ~                                                     |
|                                                                                                    |                                                                                                    | Log                     | erstellen                                             |
|                                                                                                    |                                                                                                    | Log                     | 3                                                     |
|                                                                                                    |                                                                                                    |                         |                                                       |
|                                                                                                    |                                                                                                    | ,                       |                                                       |
| no<br>ngant<br>Signache 2<br>V (byljech (US)                                                                                                    | Vorsch                                                                                                    | 80                      |                                                       |
| n<br>v Spacha 3<br>v Spacha (H)<br>Logger protocol                                                                                                    | v Vench                                                                                                    | m<br>Kaji               | fler Micken, um<br>/frußzeile zu füllen               |
| ngan<br>Beraha 2<br>Geges 23<br>Sogger protocol                                                                                                    | u) North                                                                                                    | w                       | ther Mickens, um<br>/TsdDaetle.cu/fühern<br>000000007 |
| noggerprotokoll<br>oggerprotokoll                                                                                                    | v) Week                                                                                                    | w<br>Log-Mr.<br>Log-Mr. | tler Micken, um<br>/rsdizetle zu fühen<br>00000007    |
| rymy general 2<br>rym (rym (rym (rym (rym)))<br>rym (rym (rym (rym (rym (rym))))<br>rym (rym (rym (rym (rym (rym (rym (rym (                                                                                                    | v) Vorda                                                                                                    | - Logitir.<br>Logitir   | tler Micken, um<br>/hdicete.au fülen                  |
| An and a second second  | U West                                                                                                    | Log Mr.<br>Log Mr.      | the Molers un<br>ProBothe as filter<br>00000007       |
| er and a second a second a sec | CP01180                                                                                                    | Loght.                  | for Miller, or<br>Arabete at Blee<br>COCCOCT          |
| rymer ywerdd y ywerdd y ywerdd y ywerdd y ywerdd y ywerdd y ywerdd y ywerdd y ywerdd ywerdd y | v veda                                                                                                    | - Logitir.<br>Logitir   | the History on<br>Products of film<br>Cococcor        |
| ny my my my my my my my my my my my my my                                                                                                    | Croll&<br>Croll&<br>Ann<br>Ann<br>Ann<br>Ann<br>Ann<br>Ann<br>Ann<br>Ann<br>Ann<br>An                                                                                                    | Logite.<br>Logite.      | för Molan, un<br>Profeste, an lätter<br>COCCCCCT      |
| er generation of the second second se | - (vet)<br>- (vet)<br>- | Loght.<br>Loght         | the Moken un<br>(Profession on Either)                |
|                                                                                                    | Crottes<br>Crottes<br>Ann<br>Belline<br>Startes<br>Startes                                                                                                    | Logitt.<br>Logitt.      | ter Molan, un<br>79 sector au litter<br>coccocco      |
| market     market      | - Verde<br>                                                                                                    | -<br>LogNr.<br>LogNr.   | the Michaes un<br>Predicate au failure<br>COCOCCOT    |
|                                                                                                    | Стони<br>пот<br>лог<br>лог<br>лог<br>р. 50 и 1<br>EXS16<br>Сх516<br>Сх516<br>Сх<br>Сх516<br>Сх<br>Сх516<br>Сх<br>Сх<br>Сх<br>Сх516<br>Сх<br>Сх516<br>Сх<br>Сх<br>Сх<br>Сх<br>Сх<br>Сх<br>Сх<br>Сх<br>Сх<br>Сх<br>Сх<br>Сх<br>Сх<br>С                                                                                                    | Logitir.<br>Logitir     | ter tikkes er<br>7 störet ar titter<br>60000007       |
| Backbarg     Compared to the second second sec      | CP0188           Among           δ. To 12           E.N.12           E.N.12           B. To 22           20                                                                                                    | Log Mr.<br>Log Mr.      | Yer Bloker, um<br>/rsilente ar filten<br>00000007     |

Angaben über das Gerät, Messbedingungen, sowie einer tabellarischen und graphischen Darstellung der Messergebnisse werden in dem Protokoll automatisch übernommen bzw. generiert. Als Zeugnissprachen sind Deutsch und Englisch als Standard hinterlegt. Die Sprachen können über Dropdown-Listen angepasst werden.

|            | Aurom           |               |   |          |                |     |
|------------|-----------------|---------------|---|----------|----------------|-----|
| Siprache 1 |                 | Sprache 2     |   | Vorschau |                |     |
| Decisor    |                 | Englison (US) |   |          |                |     |
| ugnis      |                 |               |   |          |                |     |
|            | 12 02 2019 14   | 19 44 820     | õ | 24.0800  |                |     |
|            | 12 02 2010 14:1 | 13:44.840     | 0 | 24,0600  |                |     |
|            | 12.02.2019 14:1 | 19:44.860     | 0 | 24,0000  |                |     |
|            | 12 02 2019 14   | 19:44.880     |   | 24.0000  |                |     |
|            | 12 02 2019 14   | 19 44 520     | 0 | 24 0600  |                |     |
|            | 12 02 2019 14   | 19 44 940     | 0 | 24,0800  |                |     |
|            | 12 02 2019 14:1 | 19-64.960     | 0 | 24,0800  |                |     |
|            | 12 02 2010 14:1 | 19:44.900     |   | 24,0000  |                |     |
|            | 12.02.2013 14:  | 17.45.000     | v | 24,0000  |                |     |
|            | als Jamaton     | a high diana  |   |          |                |     |
|            | L bereiter      | V mose open   |   |          |                |     |
|            |                 |               |   |          |                |     |
|            |                 |               |   |          |                |     |
|            |                 |               |   |          |                |     |
|            |                 |               |   |          |                |     |
|            |                 |               |   |          |                |     |
|            |                 |               |   |          |                |     |
|            |                 |               |   |          |                |     |
|            |                 |               |   |          |                |     |
|            |                 |               |   |          |                |     |
|            |                 |               |   |          |                |     |
|            |                 |               |   |          |                |     |
|            |                 |               |   |          |                |     |
|            |                 |               |   |          |                |     |
|            |                 |               |   |          |                |     |
|            |                 |               |   |          |                |     |
|            |                 |               |   |          |                |     |
|            |                 |               |   |          |                |     |
|            |                 |               |   |          |                |     |
|            |                 |               |   |          |                |     |
|            |                 |               |   |          |                |     |
|            |                 |               |   |          |                |     |
|            |                 |               |   |          |                |     |
|            |                 |               |   |          |                |     |
|            |                 |               |   |          |                |     |
|            |                 |               |   |          |                |     |
|            |                 |               |   |          |                |     |
|            |                 |               |   |          |                |     |
|            |                 |               |   |          | Sebe           | 3/3 |
|            |                 |               |   |          | Seite<br>Pope  | 3/3 |
|            |                 |               |   |          | Selte<br>Plote | 3/3 |
|            |                 |               |   |          | Selte<br>Page  | 3/3 |
|            |                 |               |   |          | Selte<br>Page  | 3/3 |
|            |                 |               |   |          | Sette<br>Page  | 3/3 |
| _          |                 | _             |   |          | Selle<br>Piece | 3/3 |
|            |                 |               |   |          | Selle<br>Pisse | 3/3 |

Durch einen Klick auf die Schaltfläche **[Zeugnis speichern]** wird ein vollwertiges Protokoll der geloggten Daten als PDF/A-Dokument erstellt. Die Daten in dem PDF/A-Dokument stehen optional auch als csv-Datei zum Bearbeiten in einem anderen Programm (z.B. Microsoft Excel<sup>®</sup>) zur Verfügung.

## 6.4 Grundeinstellungen

#### 6.4.1 App

Über die Funktion "App Einstellung" lässt sich die Sprache der App einstellen.

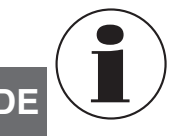

Falls die Sprache nach dem Verbinden mit dem CPG1500 geändert wird, muss die Verbindung erneut durchgeführt werden.

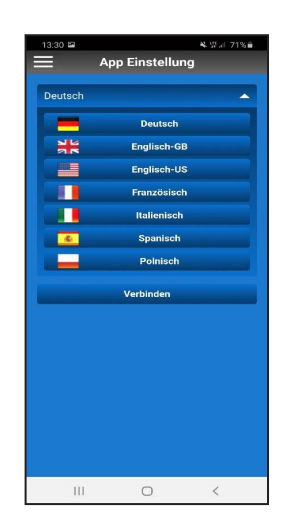

#### 6.4.2.1 Einheit

Das CPG1500 ist standardmäßig auf die Druckeinheiten "bar" oder "psi" voreingestellt. Über die Schaltfläche **[Einheit]** kann das Gerät auf 31 vorgegebene Druckeinheiten (siehe nachfolgende Abbildung) sowie 3 benutzerspezifische Einheiten umgestellt werden. Die Auswahl wird mit einem Klick auf die jeweilige Schaltfläche bestätigt.

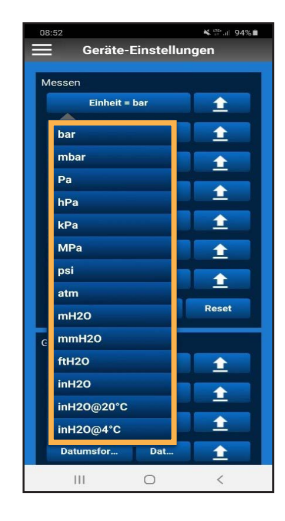

→ Auf dem CPG1500 kann die Einheit unter "Menü" / "Messmodus" / "Einheit" angepasst werden.

#### 6.4.2.2 Temperatur

Diese Einstellung zeigt die vom internen Sensor des CPG1500 gemessene Temperatur. Der Wert kann in Grad Celsius, Grad Fahrenheit oder Kelvin angezeigt werden.

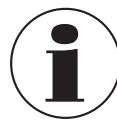

Die Temperatur muss in den "Geräte-Einstellungen" aktiviert werden, damit sie über die Anzeige auf dem CPG1500 abgelesen werden kann.

#### 6.4.1.1 Verbinden

Nähere Informationen über das Verbinden der myWIKA device App mit einem CPG1500 finden Sie unter Kapitel 3 "Verbinden mit CPG1500".

#### 6.4.2 Gerät

Über diesen Menüpunkt können Einstellungen am verbundenen CPG1500 vorgenommen werden. Im Folgenden werden diese Einstellungen erläutert.

| 13:30 🖼           | ¥.∰⊒∣70%≘ |
|-------------------|-----------|
| Geräte-Einstellur | igen      |
|                   |           |
| Messen            |           |
| Einheit           | <b>1</b>  |
| Temperatur        | 1         |
| Tara              | 1         |
| Auflösung         | 1         |
| Rate              | <b>1</b>  |
| Alarm             | <b>1</b>  |
| T#                | 1         |
| Alle hochladen    | Reset     |
| Gerät             |           |
| Sprache           | <b>1</b>  |
| Ausschaltzeit     | 1         |
| Licht aus         | 1         |
| Datumsfor Dat     | 1         |
|                   | 1         |

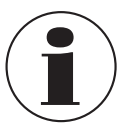

Wenn eine Einstellung auf das verbundene CPG1500 geladen werden soll, auf die Schaltfläche Upload [ 1 ] klicken.

#### 6.4.2.3 Tara

Mit dieser Einstellung kann ein konstanter Offsetwert eingestellt werden. Der eingestellte Offsetwert wird beim Ändern der Druckeinheit automatisch passend umgerechnet. Die Eingabe wird mit **[OK]** bestätigt.

- $\rightarrow$  Auf dem CPG1500 kann die Tara unter "Menü" /
  - "Messmodus" / "Tara" angepasst oder abgelesen werden.

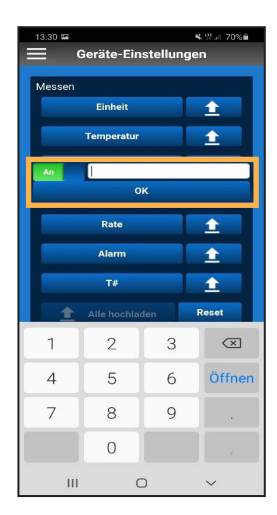

#### 6.4.2.5 Rate

Diese Einstellung legt fest, wie oft der Druck gemessen wird. Auswählbar sind 1, 3, 10 oder 50 Messungen pro Sekunde. Die Auswahl wird mit einem Klick auf die jeweilige Schaltfläche bestätigt.

In den Einstellungen des CPG1500 können auch andere Loggerintervalle eingestellt werden.

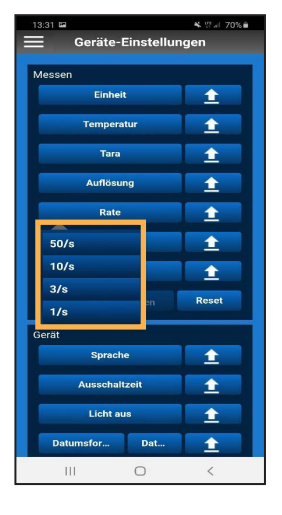

#### 6.4.2.4 Auflösung

Abhängig von der Druckeinheit, lassen sich mit dieser Einstellung 4 bis 6 Stellen auswählen. Die Auswahl wird mit einem Klick auf die jeweilige Schaltfläche bestätigt.

| 13:31                | ¥. % at 70% ∎ |  |  |  |
|----------------------|---------------|--|--|--|
| Geräte-Einstellungen |               |  |  |  |
| Messen               |               |  |  |  |
| Einheit              | 1             |  |  |  |
| Temperatur           | 1             |  |  |  |
| Tara                 | ±             |  |  |  |
| Auflösung            | ±             |  |  |  |
| 4                    | ±             |  |  |  |
| 5                    | <b>1</b>      |  |  |  |
| 6                    | +             |  |  |  |
| 1 Alle hochladen     | Reset         |  |  |  |
| Gerät                | Gerät         |  |  |  |
| Sprache              | <b>1</b>      |  |  |  |
| Ausschaltzeit        | 1             |  |  |  |
| Licht aus            | ±             |  |  |  |
| Datumsfor Dat        | 1             |  |  |  |
| III O                | <             |  |  |  |

#### 6.4.2.6 Alarm

DE

In dieser Einstellung kann eingestellt werden, welche Werte nicht unter- bzw. überschritten werden dürfen. Die Eingabe wird mit **[OK]** bestätigt. Falls ein Wert unter- bzw. überschritten wird, zeigt die App eine Benachrichtigung an.

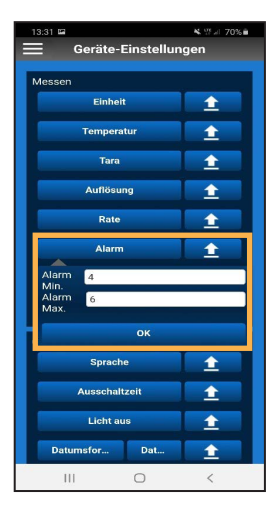

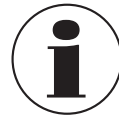

Um den Alarm auch auf dem CPG1500 anzeigen zu können, muss er zunächst im Gerät unter "Menü" / "Messmodus" / "Alarm" aktiviert werden.

Wird der eingestellte Wert unter- oder überschritten, erklingt zusätzlich zu der optischen Benachrichtigung ein Alarmton in der App.

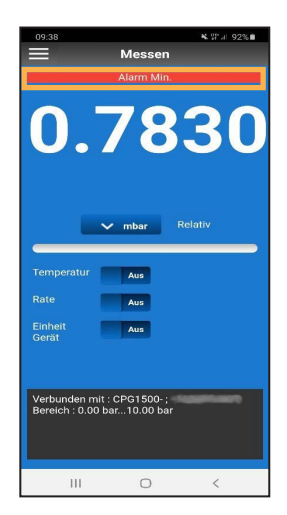

#### 6.4.2.7 Messstellennummer

Mit dieser Einstellung lässt sich dem CPG1500 individuell eine Messstellennummer zuweisen. Die Eingabe wird mit **[OK]** bestätigt.

→ Die Messstellennummer wird auf dem CPG1500 unter "Menü" / "Info" angezeigt. Dabei steht T# für Messstellennummer.

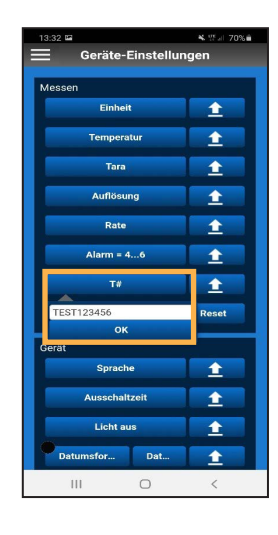

#### 6.4.2.8 Alle hochladen

Mit einem Klick auf die Schaltfläche [Alle hochladen] werden alle Einstellungen auf das CPG1500 übertragen.

| 13:32 🖬              | K. 170%∎ |  |  |  |
|----------------------|----------|--|--|--|
| Geräte-Einstellungen |          |  |  |  |
| Messen               |          |  |  |  |
| Einheit = bar        | 1        |  |  |  |
| Temperatur = "F      | <b>1</b> |  |  |  |
| Tara = 20            | 1        |  |  |  |
| Auflösung = 5        | 1        |  |  |  |
| Rate = 10/s          | 1        |  |  |  |
| Alarm = 46           | 1        |  |  |  |
| T# = TEST123456      | 1        |  |  |  |
| 1 Alle hochladen     | Reset    |  |  |  |
| Gerät                |          |  |  |  |
| Sprache              | <b>1</b> |  |  |  |
| Ausschaltzeit        | 1        |  |  |  |
| Licht aus            | 1        |  |  |  |
| Datumsfor Dat        | 1        |  |  |  |
| III O                | <        |  |  |  |

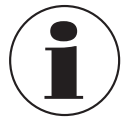

Die Schaltfläche [**Reset**] setzt die Einstellungen nur in der App und nicht auf dem CPG1500 zurück.

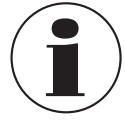

Damit der Alarmton hörbar ist, muss der Klingelton des Smartphones angeschaltet sein.

#### 6.4.2.9 Sprache

Mit dieser Einstellung kann die eingestellte Sprache auf dem CPG1500 angepasst werden. Dabei kann zwischen den Sprachen Deutsch, Englisch, Spanisch, Französisch, Italienisch, Polnisch und Russisch gewählt werden. Die Auswahl wird mit einem Klick auf die jeweilige Schaltfläche bestätigt.

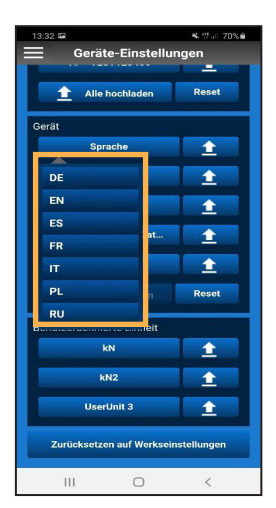

Damit sich die Spracheinstellungen auf dem CPG1500 aktualisieren, muss die Einstellung geschlossen und wieder geöffnet werden.

#### 6.4.2.10 Ausschaltzeit

In dieser Einstellung lässt sich die Ausschaltzeit für das CPG1500 wahlweise auf 5, 15 (Standardeinstellung) oder 30 Minuten einstellen. Die Ausschaltzeit kann auch gänzlich deaktiviert werden. Die Auswahl wird mit einem Klick auf die jeweilige Schaltfläche bestätigt.

| <sup>13:33</sup> ਯ                  | -Einstellu | s ∰ai 70%∎<br>ngen |  |
|-------------------------------------|------------|--------------------|--|
| 1 Alle ho                           | ochladen   | Reset              |  |
| Gerät                               |            | 7- ·               |  |
| Sprac                               | he         | 1                  |  |
| Ausscha                             | altzeit    | 1                  |  |
| Off                                 |            | 1                  |  |
| 5 min                               | at         | +                  |  |
| 15 min                              |            | +                  |  |
| 30 min                              |            | Porat              |  |
| Alle nocmaden Reser                 |            |                    |  |
| Benutzerdefinier                    | te Einheit |                    |  |
| RIN                                 |            |                    |  |
| kN:                                 |            | 1                  |  |
| UserU                               | nit 3      | <b>±</b>           |  |
| Zurücksetzen auf Werkseinstellungen |            |                    |  |
|                                     | 0          | (                  |  |

#### 6.4.2.11 Licht aus

In dieser Einstellung lässt sich die Dauer der Bildschirmbeleuchtung des CPG1500 wahlweise auf 10, 30, 60 oder 120 Sekunden einstellen. Wird die Schaltfläche **[Off]** gewählt, schaltet sich der Bildschirm niemals automatisch ab. Die Auswahl wird mit einem Klick auf die jeweilige Schaltfläche bestätigt.

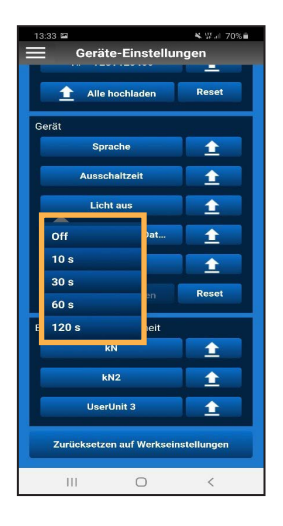

DE

#### 6.4.2.12 Datumsformat

In dieser Einstellung wird das Format geändert, in welchem das Datum angezeigt wird. Die Auswahl wird mit einem Klick auf die jeweilige Schaltfläche bestätigt.

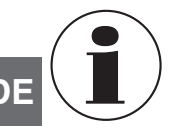

Damit sich das Datumsformat auf dem CPG1500 aktualisiert, müssen die "Geräte-Einstellungen" des CP1500 geschlossen und wieder geöffnet werden.

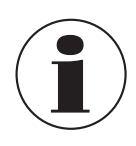

Das Anpassen des Datumsformats ist nur zusammen mit dem Datum möglich.

| 13:33 🖬 🛰 🖤 🖬 70% 🕯       |                                     |  |  |  |  |
|---------------------------|-------------------------------------|--|--|--|--|
| Geräte-Einstellungen      |                                     |  |  |  |  |
|                           | _                                   |  |  |  |  |
| 1 Alle hochladen          | Reset                               |  |  |  |  |
| Gerät                     |                                     |  |  |  |  |
| Sprache                   | <b>1</b>                            |  |  |  |  |
| Ausschaltzeit             | <b>1</b>                            |  |  |  |  |
| Licht aus                 | 1                                   |  |  |  |  |
| Datumsfor Dat             | 1                                   |  |  |  |  |
| dd.mm.yyyy                | 1                                   |  |  |  |  |
| dd/mm/yyyy                | Reset                               |  |  |  |  |
| mm/dd/yyyy                |                                     |  |  |  |  |
| yyyy-mm-tt                |                                     |  |  |  |  |
|                           | 1                                   |  |  |  |  |
| kN2                       | 1                                   |  |  |  |  |
| UserUnit 3 🔶              |                                     |  |  |  |  |
| Zurücksetzen auf Werksein | Zurücksetzen auf Werkseinstellungen |  |  |  |  |
| III O                     | <                                   |  |  |  |  |

## 6.4.2.13 Datum

In dieser Einstellung kann das Datum festgelegt werden. Die Eingabe wird mit **[OK]** bestätigt.

- $\rightarrow$  Auf dem CPG1500 wird das Datum unter "Menü" /
  - "Voreinstellungen" / "Datum" angezeigt.

| 13:33 | 13:33 ₩ & ₩ # 70%<br>Geräte-Einstellungen |      |          |  |  |
|-------|-------------------------------------------|------|----------|--|--|
|       |                                           |      |          |  |  |
|       | 1 Alle hochladen Reset                    |      |          |  |  |
| Gerät | 1                                         |      |          |  |  |
|       | Sprache                                   |      | <u> </u> |  |  |
|       | Ausschaltze                               | eit  | <u> </u> |  |  |
|       | Licht aus                                 |      | <b>1</b> |  |  |
| D     | atumsfor                                  | Dat  | 1        |  |  |
|       |                                           |      | -        |  |  |
|       |                                           |      | -        |  |  |
| 1     | January                                   | 2020 | Reset    |  |  |
| 2     | February                                  | 2019 |          |  |  |
| 3     | March                                     | 2018 |          |  |  |
|       | ок                                        |      |          |  |  |
|       | kN2 主                                     |      |          |  |  |
|       | UserUnit 3                                |      |          |  |  |
| z     | Zurücksetzen auf Werkseinstellungen       |      |          |  |  |
|       |                                           | 0    | <        |  |  |

#### 6.4.2.14 Uhrzeit

In dieser Einstellung wird die Uhrzeit festgelegt. Die Eingabe wird mit [**OK**] bestätigt.

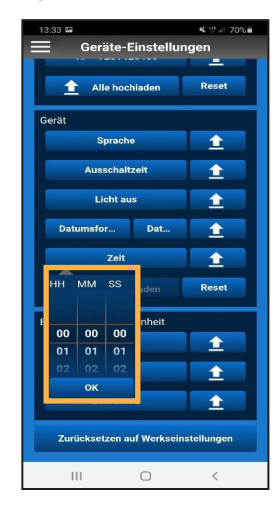

## 6.4.2.15 Benutzereinheit

In dieser Einstellung lassen sich insgesamt 3 benutzerdefinierte Einheiten festlegen.

- 1. [UserUnit3] auswählen.
- 2. Name und Umrechnungsfaktor der gewünschten Einheit eingeben.
- 3. Die Eingabe jeweils mit **[OK]** bestätigen.

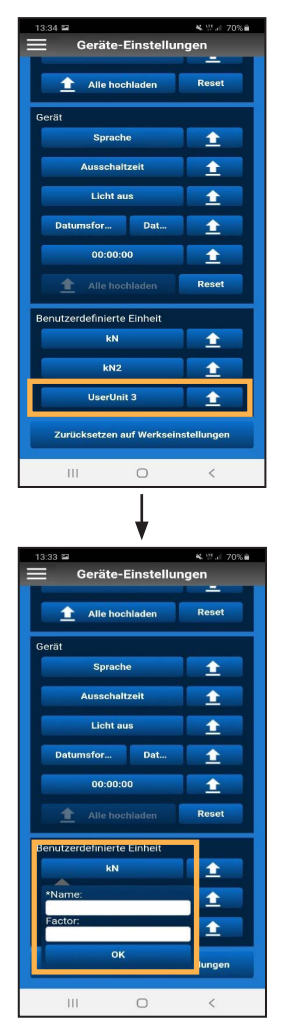

#### 6.4.2.16 Zurücksetzen auf Werkseinstellungen

Die Schaltfläche [Zurücksetzen auf Werkseinstellungen] setzt die Einstellungen des CPG1500 zurück.

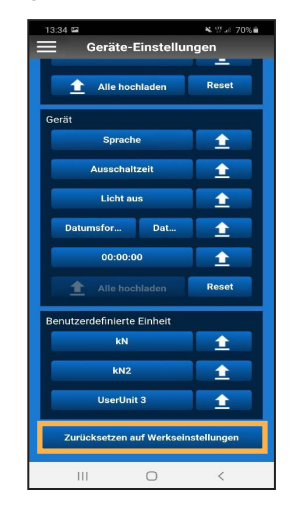

#### 6.5 Infos

Im Menü **Infos** werden allgemeine Informationen über das CPG1500 angezeigt.

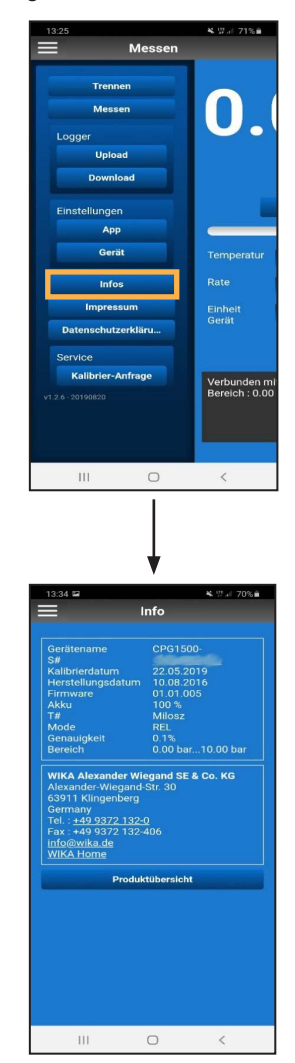

Ein Klick auf die Seriennummer (S#) stellt eine Verbindung zum WIKA Product Pass her. Wenn nun auf [Suchen] geklickt wird, können nähere Informationen zu dem verbundenen Gerät eingesehen werden.

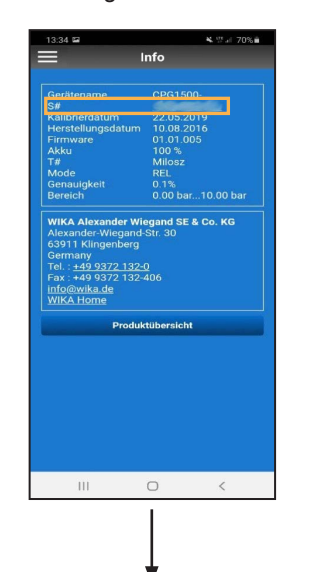

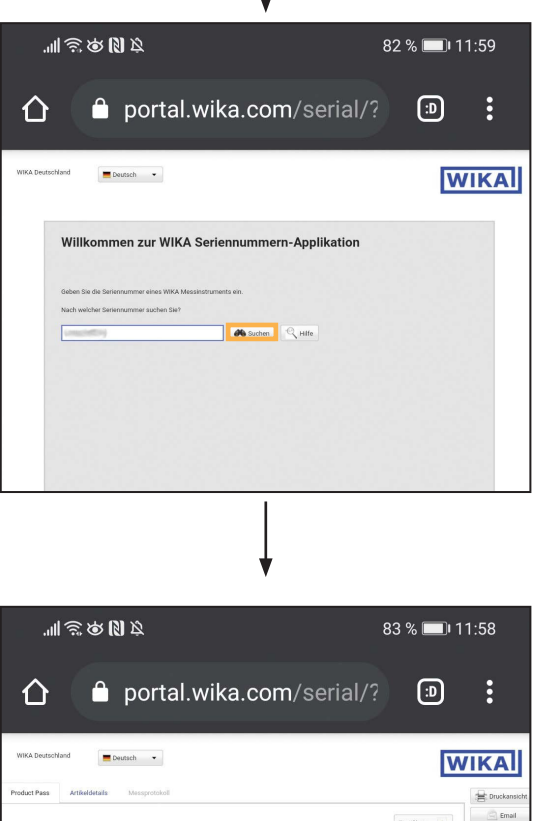

Typ: CPG1500

14482748.01 08/2021 EN/DE

📣 Suc

 Ein Klick auf die Telefonnummer kontaktiert den WIKA-Kundenservice.

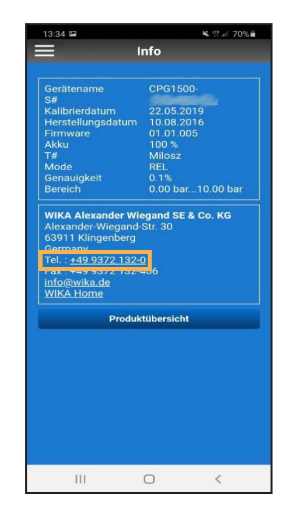

Ein Klick auf die Verlinkung info@wika.de öffnet den als Standard eingestellten E-Mail-Dienst mit einer E-Mail an WIKA.

| ≡I                                                                                                    | nfo                                                                                                    |                                                                                                    |
|----------------------------------------------------------------------------------------------------|----------------------------------------------------------------------------------------------------|----------------------------------------------------------------------------------------------------|
| Selfatename<br>Selfatename<br>Herstellungsdatum<br>Frenzelungsdatum<br>Firmware<br>Akku<br>Bareich<br>WitkA Alexander Wite<br>WitkA Alexander Wite<br>WitkA Alexander Wite<br>WitkA Alexander Wite<br>HolgewitkA de<br>WitkA Alexander Wite<br>HolgewitkA de<br>WitkA Alexander Wite<br>HolgewitkA de<br>WitkA HolgewitkA de | 22.05.2019<br>22.05.2019<br>10.08.2016<br>01.01.005<br>10.08<br>MID-S2<br>MID-S2<br>M | 00 bar<br>KG                                                                                                    |
|                                                                                                    |                                                                                                    |                                                                                                    |
|                                                                                                    | 0                                                                                                    | <                                                                                                    |
|                                                                                                    | ļ                                                                                                    |                                                                                                    |
| 13:38 ₽<br>← Schreiben<br>Von<br>An info@wik                                                                                                    | * 9.<br>@ 1                                                                                                    | <ul> <li>69% iii</li> <li></li></ul>                                                                                                    |
| 13:38 E<br>← Schreiben<br>Von<br>An info@wik<br>myWIKA device                                                                                                    | e e<br>a.de                                                                                                    | <li></li> <li></li> |
| 1338 E<br>C Schreiben<br>Von<br>An Info@wk<br>myWIKA device<br>E-Mail schreiben                                                                                                    | K 7.                                                                                                    | >                                                                                                    |

► Ein Klick auf WIKA Home öffnet die WIKA Webseite.

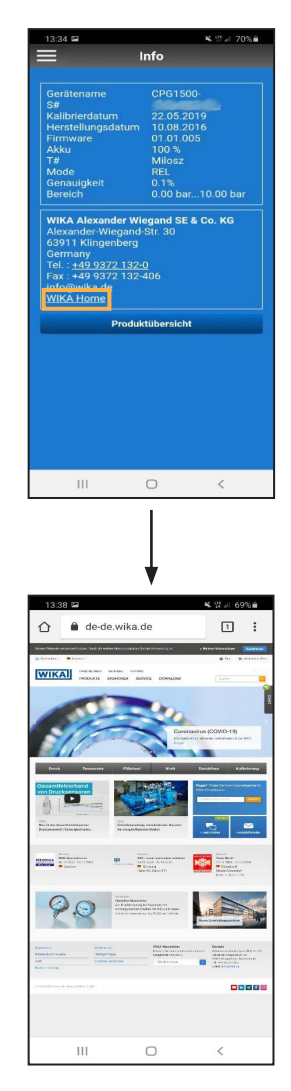

#### 6.6 Impressum

Im Impressum ist angegeben, dass die Firma WIKA der Herausgeber der myWIKA device App ist.

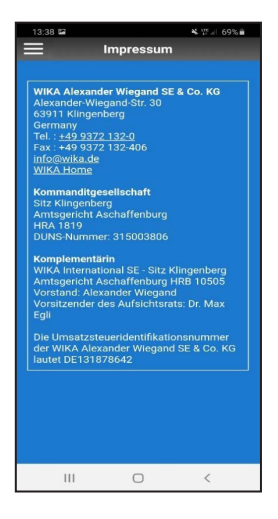

#### 6.7 Datenschutzerklärung

Mit einem Klick auf **[Datenschutzerklärung]** öffnet sich die Datenschutzerklärung für die myWIKA device App im Browser des Smartphones.

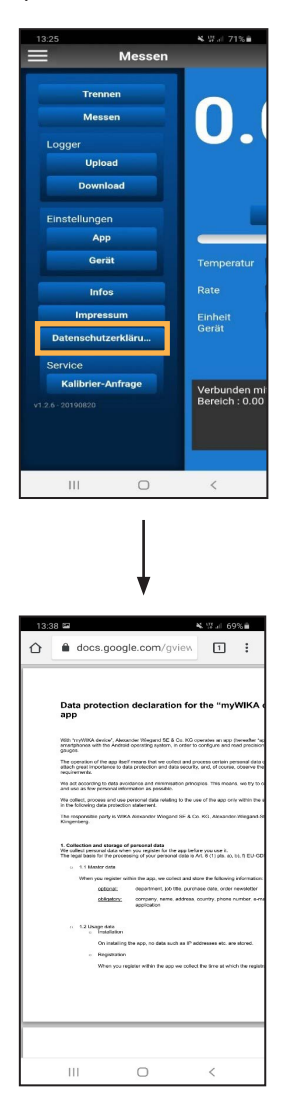

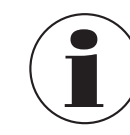

Die Datenschutzerklärung lässt sich auch bei nicht vorhandener Internetverbindung öffnen.

## 6.8 Service

#### 6.8.1 Kalibrieranfrage

Mit einem Klick auf **[Kalibrier-Anfrage]** wird eine Kalibrieranfrage per E-Mail an WIKA versendet.

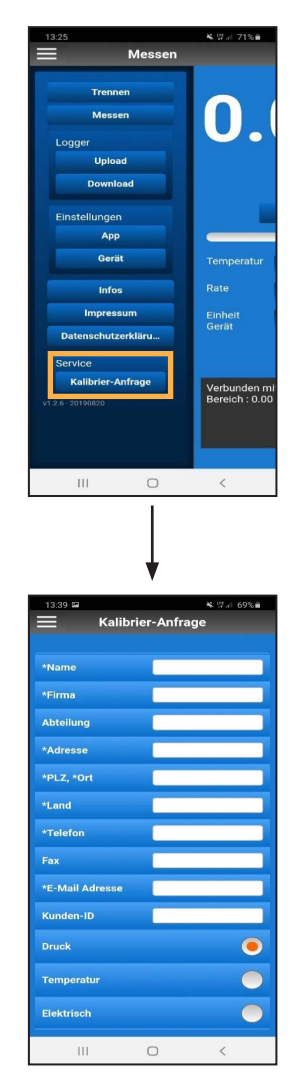

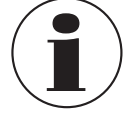

Die Daten des verbundenen CPG1500 werden automatisch in die Anfrage übernommen.

# 7. Kurzübersicht Menüfunktionen

DE

| Menüebene 1 | Menüebene 2 | Menüebene 3                           |
|-------------|-------------|---------------------------------------|
| Messmodus   |             |                                       |
|             | Einheit     |                                       |
|             |             | bar / psi (Voreinstellung)            |
|             |             | mbar                                  |
|             |             | kg/cm <sup>2</sup>                    |
|             |             | Pa                                    |
|             |             | kPa                                   |
|             |             | hPa                                   |
|             |             | MPa                                   |
|             |             | mmH <sub>2</sub> O                    |
|             |             | mH <sub>2</sub> O                     |
|             |             | inH <sub>2</sub> O                    |
|             |             | inH <sub>2</sub> O (4 °C)             |
|             |             | inH <sub>2</sub> O (60 °F)            |
|             |             | inH <sub>2</sub> O (20 °C)            |
|             |             | ftH <sub>2</sub> O                    |
|             |             | mmHg                                  |
|             |             | cmHg                                  |
|             |             | inHg                                  |
|             |             | inHg (0 °C)                           |
|             |             | inHg (60 °F)                          |
|             |             | kp/cm <sup>2</sup>                    |
|             |             | lbf/ft <sup>2</sup>                   |
|             |             | kN/m²                                 |
|             |             | atm                                   |
|             |             | lorr                                  |
|             |             | micron                                |
|             |             |                                       |
|             |             | mm                                    |
|             |             | feet                                  |
|             |             | inch                                  |
|             |             | UserLinit 1                           |
|             |             | UserUnit 2                            |
|             |             | UserUnit 3                            |
|             | Temperatur  |                                       |
|             |             | Aus (Voreinstellung)                  |
|             |             | °C                                    |
|             |             | °F                                    |
|             |             | К                                     |
|             | Tara        |                                       |
|             |             | Aus (Voreinstellung)                  |
|             |             | Ein                                   |
|             |             | Offset (0.0000)                       |
|             |             | [Limit: ±9.9999 {auflösungsabhängig}] |
|             | Rate        |                                       |
|             |             | Aus (Voreinstellung)                  |
|             |             | 1/s                                   |
|             |             | 3/s                                   |
|             |             | 10/s                                  |
|             |             | 50/s                                  |
|             | Auflösung   |                                       |
|             |             | 4                                     |
|             |             | 5 (Voreinstellung)                    |
|             |             | 6                                     |

# 7. Kurzübersicht Menüfunktionen

| Menüebene 1             | Menüebene 2     | Menüebene 3                           |  |  |
|-------------------------|-----------------|---------------------------------------|--|--|
|                         | Messrate        |                                       |  |  |
|                         |                 | 1/s                                   |  |  |
|                         |                 | 3/s (Voreinstellung)                  |  |  |
|                         |                 | 10/s                                  |  |  |
|                         |                 | 50/s [max. Geschwindigkeit]           |  |  |
|                         |                 | Logger Interval                       |  |  |
|                         | Alarm           |                                       |  |  |
|                         |                 | Aus (Voreinstellung)                  |  |  |
|                         |                 | Ein                                   |  |  |
|                         |                 | unten (1,000)                         |  |  |
|                         |                 | chon (10,000)                         |  |  |
|                         |                 | [Limit: ±Messbereichsgrenze + 10 %]   |  |  |
|                         | T#              | [                                     |  |  |
|                         |                 | Messstellennummer eintragen           |  |  |
|                         | Alle hochladen  |                                       |  |  |
| Logger                  |                 |                                       |  |  |
|                         | Intervall       |                                       |  |  |
|                         |                 | 10,0 s (Voreinstellung)               |  |  |
|                         |                 | [Limit: 0 3.600 s]                    |  |  |
|                         |                 | 0 entspricht dem Loggen mit Messrate. |  |  |
|                         | Dauer           | Aug                                   |  |  |
|                         |                 | Aus                                   |  |  |
|                         |                 | En<br>Dauer (0000 h 00 min 01 s)      |  |  |
|                         |                 | [Limit: 9999 h 59 min 59 s]           |  |  |
|                         | Startzeit       |                                       |  |  |
|                         |                 | Aus                                   |  |  |
|                         |                 | Ein                                   |  |  |
|                         |                 | Startzeit (00 h 00 min)               |  |  |
|                         |                 | [Limit: 23 h 59 min]                  |  |  |
|                         | Letztes loschen |                                       |  |  |
| Me we in stellung or an | Alles loschen   |                                       |  |  |
| voreinstenungen         | Savasha         |                                       |  |  |
|                         | Sprache         | Englisch (Voreinstellung)             |  |  |
|                         |                 | Deutsch                               |  |  |
|                         |                 | Spanisch                              |  |  |
|                         |                 | Französisch                           |  |  |
|                         |                 | Italienisch                           |  |  |
|                         |                 | Polnisch                              |  |  |
|                         |                 | Russisch                              |  |  |
| Ausschaltzeit           |                 |                                       |  |  |
|                         |                 | Off                                   |  |  |
|                         |                 | 5 min                                 |  |  |
|                         |                 | 15 min (Voreinstellung)               |  |  |
|                         |                 | 30 min                                |  |  |
|                         | Licht aus       | Off ( Links int devente (free))       |  |  |
|                         |                 | On (= Licht ist dauernaπ an)          |  |  |
|                         |                 | 30 s                                  |  |  |
|                         |                 | 60 s                                  |  |  |
|                         |                 | 120 s                                 |  |  |
|                         | Uhrzeit         |                                       |  |  |
|                         |                 | hh : mm : ss [AM / PM]                |  |  |
|                         | Datum           |                                       |  |  |
|                         |                 | DD/MM/YYYY                            |  |  |

WIKA Bedienungsanleitung "myWIKA device" Smartphone App

DE

# 7. Kurzübersicht Menüfunktionen

|    | Menüebene 1                         | Menüebene 2                   | Menüebene 3                 |  |  |
|----|-------------------------------------|-------------------------------|-----------------------------|--|--|
|    |                                     | Datumsformat                  |                             |  |  |
|    |                                     |                               | dd.mm.yyyy (Voreinstellung) |  |  |
|    |                                     |                               | dd/mm/yyyy                  |  |  |
|    |                                     |                               | mm/dd/yyyy                  |  |  |
|    |                                     |                               | yyyy-mm-dd                  |  |  |
| _  | Zurücksetzen auf Werkseinstellungen |                               |                             |  |  |
| DE | Info                                |                               |                             |  |  |
|    |                                     | S# (z. B.: XXXXXXXXXX)        | = Seriennummer              |  |  |
|    |                                     | T# (z. B.: ABCDEFG12345)      | = Tagnummer                 |  |  |
|    |                                     | MB: (z. B.: 0 … 100 bar)      | = Messbereich               |  |  |
|    |                                     | HerstDat. (z. B.: 10/05/2016) | = Herstelldatum             |  |  |
|    |                                     | KalibDat. (z. B.: 10/05/2016) | = Kalibrierdatum            |  |  |
|    |                                     | Firmware                      |                             |  |  |
|    |                                     | Speicherstatus                | In %                        |  |  |
|    |                                     | Betr-Std                      | [tt/ss]                     |  |  |
|    |                                     | Ü-Druck                       | [bar]                       |  |  |
|    |                                     | Ü-Temp                        | [°C]                        |  |  |

# 8. Störungen

| Anzeige                                                                        | Ursachen                                                                                                    | Maßnahmen                                                                                                    |
|--------------------------------------------------------------------------------|----------------------------------------------------------------------------------------------------|----------------------------------------------------------------------------------------------------|
| Beim Öffnen der App erscheint ein<br>blauer Bildschirm                         | CPG1500 steht in den "Wireless"-Einstellun-<br>gen nicht auf "Classic + LE"                                                                                                    | "Wireless"-Einstellungen des CPG1500<br>umstellen                                                                                                    |
|                                                                                | Keine Bluetooth®-Kommunikation                                                                                                    | CPG1500 und Smartphone aus- und wieder<br>einschalten und erneut versuchen                                                                               |
|                                                                                | Wenn unter dem Menüpunkt "Info" überall<br>"N.A." angezeigt wird, ist noch kein Kommu-<br>nikationsbefehl vom CPG1500 zurückge-<br>kommen und die weitere Kommunikation ist<br>blockiert | Warten bis die Übertragung des Kommuni-<br>kationsbefehls abgeschlossen ist                                                                              |
|                                                                                |                                                                                                    | Werkreset am CPG1500 durchführen                                                                                                    |
|                                                                                |                                                                                                    | Über die "Geräte-Einstellungen" eine andere<br>Einheit aufs Gerät laden und wieder zurück<br>in "Messen" gehen                                           |
|                                                                                |                                                                                                    | Hilfsanzeigen in "Messen" aktivieren, damit der Bildschirm neu geladen wird                                                                              |
| Es kann keine Verbindung zum CPG1500 hergestellt werden                        | CPG1500 steht in den "Wireless"-Einstellun-<br>gen nicht auf "Classic + LE"                                                                                                    | "Wireless"-Einstellungen des CPG1500<br>umstellen                                                                                                    |
|                                                                                | Bluetooth <sup>®</sup> ist auf dem CPG1500 nicht aktiviert                                                                                                    | Bluetooth <sup>®</sup> auf dem CPG1500 aktivieren                                                                                                    |
|                                                                                | Bluetooth <sup>®</sup> ist auf dem Smartphone nicht<br>aktiviert (siehe Kapitel 3 "Verbinden mit<br>CPG1500")                                                                            | Bluetooth <sup>®</sup> auf dem Smartphone aktivieren                                                                                                    |
|                                                                                | Die Abfrage, ob die myWIKA device App auf<br>den Standort des Smartphones zugreifen<br>darf, wurde verneint                                                                              | App neu installieren                                                                                                    |
|                                                                                | Zu viele Bluetooth <sup>®</sup> -Geräte in der<br>Umgebung                                                                                                    | Bluetooth <sup>®</sup> der nicht verwendeten Geräte deaktivieren                                                                                         |
| Registrierung wurde durchgeführt, aber<br>es wird kein Freischaltcode gesendet | Der Code wird erst ca. 1 Stunde nach Regis-<br>trierung gesendet                                                                                                    | Wenn nach 1 Stunde kein Code gesendet<br>wurde, muss die Registrierung neu durchge-<br>führt werden (siehe Kapitel 5 "Registrieren<br>und Freischalten") |
| Im Menü sind einige Optionen ausge-<br>graut                                   | Es wurde noch keine Registrierung durch-<br>geführt                                                                                                    | Registrierung durchführen (siehe Kapitel 5 "Registrieren und Freischalten")                                                                              |
|                                                                                |                                                                                                    | Gerät nachrüsten. Bitte an WIKA-Kontakt wenden                                                                                                    |
|                                                                                | Während einer Kalibrieranfrage werden die<br>Optionen automatisch ausgegraut                                                                                                    | Kalibrieranfrage abschließen                                                                                                    |

WIKA subsidiaries worldwide can be found online at www.wika.com. WIKA-Niederlassungen weltweit finden Sie online unter www.wika.de.

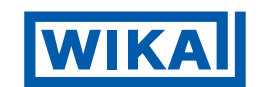

## WIKA Alexander Wiegand SE & Co. KG

Alexander-Wiegand-Straße 30 63911 Klingenberg • Germany Tel. +49 9372 132-0 Fax +49 9372 132-406 info@wika.de www.wika.de